# pure::variants - Connector for Microsoft Office Manual

pure-systems GmbH

Version 6.0.3.685 for pure::variants 6.0 Copyright © 2003-2023 pure-systems GmbH 2023

**Table of Contents** 

| 1. Introduction                                                                                    | 1 |
|----------------------------------------------------------------------------------------------------|---|
| 1.1. What is pure::variants Connector for Microsoft Office?                                        | 1 |
| 1.2. Software Requirements                                                                         | 2 |
| 1.3. Installation                                                                                  | 2 |
| 1.4. About this manual                                                                             | 3 |
| 2. Using pure::variants Connector for Microsoft Office                                             | 3 |
| 2.1. Starting pure::variants                                                                       | 3 |
| 2.2. How pure::variants Connector for Microsoft Office Works                                       | 3 |
| 2.3. Adding Variability using the pure::variants Integration for Microsoft Office                  | 4 |
| 2.4. Using the pure::variants Integration for Microsoft Word 1                                     | 5 |
| 2.5. Using the pure::variants Integration for Microsoft Excel 2                                    | 3 |
| 2.6. Creating a pure::variants Project for Microsoft Word or Excel using the New Project Wizard 32 | 1 |
| 2.7. Adding an Microsoft Word or Excel Transformation to pure::variants Projects for Microsoft     |   |
| Word or Excel                                                                                      | 3 |
| 2.8. Adding Office Documents to pure::variants Family Models                                       | 5 |
| 2.9. Using the Microsoft Office Document Variants                                                  | 8 |
| 3. Known Issues                                                                                    | 9 |
| 3.1. Forcefully Enable Buttons in pure::variants Ribbon Tab                                        | 9 |

# 1. Introduction

# 1.1. What is pure::variants Connector for Microsoft Office?

pure::variants Connector for Microsoft Office enables the use of product line variability concepts in Microsoft Office *Word* and *Excel* documents. It allows to maintain one master document from which different document variants are created automatically by selecting features from Feature Models in pure::variants. So instead of having to merge changes in slight variations of the base documents, the change is applied once to the master document and then all relevant variants are automatically generated by pure::variants.

Figure 1, "Overview of family-based software development with pure::variants" shows the four cornerstone activities of software product line development and the models used in pure::variants as the basis for these activities.

When building the infrastructure for your Product Line, the problem domain is represented using hierarchical Feature Models. The solution domain, i.e. the concrete design and implementation of the software family, is implemented as Family Models.

The two model types used for Application Engineering, i.e. the creation of product variants, are complementary to the models described above. The Variant Description Model (VDM), containing the selected feature set and associated values, represents a single problem from the problem domain. The Variant Result Model (VRM) describes a single concrete solution drawn from the solution family.

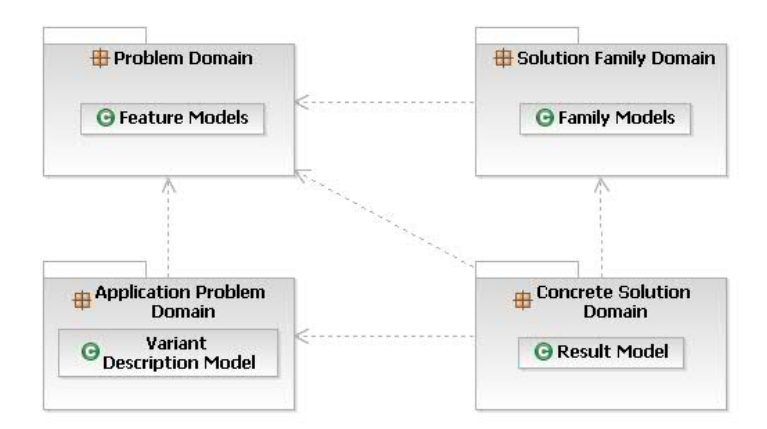

#### Figure 1. Overview of family-based software development with pure::variants

pure::variants manages the knowledge captured in these models and provides tool support for co-operation between the different roles within a family-based software development process:

- The *domain analyst* uses the pure::variants Feature Model editor and documents in Microsoft Office to build and maintain the problem domain model containing the commonalities and variabilities in the given domain.
- The *domain designer* uses Office documents to describe the variable family architecture and to connect it via appropriate rules to the Feature Models.
- The *application analyst* uses a Variant Description Model to explore the problem domain and to express the problems to be solved in terms of selected features and additional configuration information. This information is used to derive a Variant Result Model from the document(s) in Microsoft Office.
- The *application developer* generates a member of the solution (feature selections and variant specific Office documents) from the Variant Result Model by using the transformation engine.

# **1.2. Software Requirements**

The following software has to be present on the user's machine in order to support the pure::variants Connector for Microsoft Office:

Microsoft Office: Office 2016 - 2021 or Office 365 is required (either 32bit or 64bit version). Compatibility with other Office releases is not guaranteed.

Note that the following features have to be installed with Microsoft Office (Except for Office 365 and Office 2019. For details see section **pure::variants Integration for Microsoft Office** in the **pure::variants Setup Guide**):

- Microsoft Word / .NET Programmability Support (if using Microsoft Office Word Integration)
- Microsoft Excel / .NET Programmability Support (if using Microsoft Office Excel Integration)
- Office Tools / Actions .NET Programmability Support

The pure::variants Connector for Microsoft Office is an extension for pure::variants and is available on all supported Windows platforms.

# 1.3. Installation

For working with the pure::variants Connector for Microsoft Office two components have to be installed: The pure::variants Eclipse Plug-in and the pure::variants Integration for Microsoft Office for editing variability information.

# Installation of Eclipse Plug-in

Please consult section **pure::variants Connectors** in the **pure::variants Setup Guide** for detailed information on how to install the connector (menu **Help** -> **Help Contents** and then **pure::variants Setup Guide** -> **pure::variants Connectors**).

# Installation of the pure::variants Integration for Microsoft Office

Please consult section **pure::variants Integrations** in the **pure::variants Setup Guide** for detailed information on how to install the connector (menu Help -> Help Contents and then **pure::variants Setup Guide** -> **pure::variants Integrations**).

# 1.4. About this manual

The reader is expected to have basic knowledge about and experiences with both pure::variants and Microsoft Office. The pure::variants manual is available in online help as well as in printable PDF format here.

# 2. Using pure::variants Connector for Microsoft Office

# 2.1. Starting pure::variants

Depending on the installation method used, either start a pure::variants-enabled Eclipse or under Windows select the **pure::variants** item from the **program** menu.

If the Variant Management perspective is not already activated, do so by selecting it from Open Perspective -> Other... in the Window menu.

# 2.2. How pure::variants Connector for Microsoft Office Works

The pure::variants Connector for Microsoft Office can be used to create variants of Microsoft Word and Excel documents. We now give a short overview of the steps necessary to create a variant for both Word and Excel.

Before an Office document is extended with variability information, a corresponding feature model project should be set up in the pure::variants Connector for Microsoft Office. In this pure::variants project, the features to control variability in Word and Excel documents are maintained. There are two different types of variability information: *Conditions* and *Calculations*. Conditions are used to mark up optional parts of the document, whereas calculations mark text fragments that are replaced with a calculated value during transformation. Both conditions and calculations are defined using the constraint language *pvSCL* (pure::variants Simple Constraint Language, see pure::variants User's Guide), which provides simple and intuitive syntax for expressing feature model conditions. For instance, to make a text fragment optional and include it only when the feature <code>WindSpeed</code> is not selected in pure::variants, the corresponding pvSCL rule is: not(WindSpeed).

To add variability information to documents, two different approaches are used: In Word, special comments are added to documents. These comments contain text that constrains the commented text fragment. To identify these comments, the comment author and the comment initial is set as shown in Table 1, "Properties of pure::variants Comments".

|             | Comment Author   | Comment Initial |
|-------------|------------------|-----------------|
| Condition   | p::v restriction | p::vr           |
| Calculation | p::v calculation | p::vc           |

#### Table 1. Properties of pure::variants Comments

In Excel, special pure::variants rows and columns can be defined, which can contain pure::variants conditions. Calculations can be added to all cells of the workbook, except pure::variants condition rows or columns. They are

marked by brackets. For Example, in *The maximum allowed speed is [Speed->Max] km/h*, the calculation [*Speed->Max]* will be replaced with the value of attribute "*Max*" on feature "*Speed*" in the transformed variant. See the section called "Calculations" for more details on calculations in Excel documents.

To create variants of the master document, Variant Description Models (VDMs) have to be created in the pure::variants Connector for Microsoft Office project. Each VDM contains the feature selection for one project variant. The transformation of a project variant will create a variant of the Word or Excel input document in a specified output location. All optional parts with failing condition have been removed from this document variant, and all fragments annotated with a calculation have been replaced with the referenced value.

Next, we describe how variability can be added to both Word and Excel documents.

# 2.3. Adding Variability using the pure::variants Integration for Microsoft Office

For adding variability information to both Word and Excel documents, you need the pure::variants Integrations for Microsoft Word and Excel, which are part of the pure::variants Integration for Microsoft Office installation. Both Integrations work basically the same. They provide a ribbon tab and a taskpane for loading and viewing pure::variants models. Using the ribbon tab you can also edit conditions and calculations and trigger visualizations for previewing variants and for finding errors in variability information more quickly. Next, we describe how to prepare both Integrations on first use and how to work with the pure::variants taskpane, which is the same in both Integrations.

# **First Use**

When you first use each Integration after installation, it is necessary to check whether the license preferences are correct. To this end, select the pure::variants tab on the ribbon and press the preferences button. A dialog opens that shows the path to your pure::variants installation and your license information (see Figure 2, "Preferences Dialog"). If any of the information is missing, you need to enter it. Use the ... button in the **pure::variants Installation** group to enter the installation directory, and the **Install License** button to specify your license.

If you are using a floating license and the URL in the **Floating License Server** group is not set already, you need to enter the URL. To test if the connection to the floating license server is established, press the button **Test Connection**.

Now you can use the Integration.

**Figure 2. Preferences Dialog** 

| pure <u>ق</u><br>E <b>dit t</b> l<br>Set | :::variants Pre<br><b>he integrat</b><br>license prefere | ferences (Vers<br><b>ion prefere</b><br>ences | sion 5.0.0.685_20200<br><b>nces</b> | 4290922)      | ×<br>ف          |
|------------------------------------------|----------------------------------------------------------|-----------------------------------------------|-------------------------------------|---------------|-----------------|
| icense                                   | Visualization                                            | User Settings                                 | Document Settings                   | Log           |                 |
| pure::v                                  | variants Installa<br>lation Director                     | tion<br>y: C:\Progra                          | am Files\pure-systems               | \pv_Enterpris | e_5.0\ecli      |
| Licens                                   | e Data                                                   |                                               |                                     |               |                 |
|                                          |                                                          |                                               |                                     |               |                 |
|                                          |                                                          |                                               |                                     |               |                 |
| ÷                                        |                                                          | -                                             |                                     |               |                 |
| Ì                                        |                                                          | 5                                             |                                     |               |                 |
| 1                                        |                                                          | 5                                             |                                     | 1             | nstall License  |
| Floatin                                  | ig License Sen                                           | ver                                           |                                     | 1             | nstall License  |
| Roatin<br>URL:                           | ng License Sen                                           | ver                                           |                                     | Test          | nstall License  |
| Roatin<br>URL:                           | ng License Sen                                           | ver                                           |                                     | Test          | nstall License  |
| Floatin<br>URL:                          | ng License Sen                                           | /er                                           |                                     | Test          | nstall License  |
| Floatin<br>URL:                          | ig License Sen                                           | /er                                           |                                     | Test          | Install License |

# Using the pure::variants Taskpane

The pure::variants taskpane is the same in Word and Excel. You can show it by pressing the **Show** button on the pure::variants tab in the ribbon. Using the pure::variants taskpane, you can connect your document with pure::variants models, which are needed for editing variability information and viewing visualizations.

#### **Connecting with pure::variants Models**

For editing variability information and viewing visualizations, it is necessary to connect your Microsoft Word or Excel project with one or more pure::variants models. The following types of pure::variants models can be loaded:

- Recommended: pure::variants configuration spaces, which enable selection of contained variant description models (.vdm)
- pure::variants variant result models (.vrm)
- pure::variants feature models (.xfm)
- pure::variants family models (.ccfm)

pure::variants models can be opened from two different sources: Either from a *pure::variants/Eclipse workspace* or from a *pure::variants model server*.

#### Opening models from a workspace

To open a model or configuration space, press  $\overset{\square}{=}$  on the pure::variants taskpane. This will open a wizard, which first allows choosing the source (workspace or server). Choose *workspace* and then browse to find your

pure::variants workspace folder. Already known workspaces are listed in the workspace dropdown box. If you later need to add or remove a workspace from the list, you can go to tab *User Settings* of the Integration preferences (accessible via ...).

| @ Open pure::variants models                                                                                                    | _                                                 |                                   | ×          |
|----------------------------------------------------------------------------------------------------|---------------------------------------------------|-----------------------------------|------------|
| Open pure::variants models                                                                                                    |                                                   |                                   |            |
| Select a workspace or server to search for pure::variants projects                                                                                                    |                                                   |                                   | ١ <u>٢</u> |
| Select models from:                                                                                                    |                                                   |                                   |            |
| Workspace: C:\Users\cheryl\workspace                                                                                                    |                                                   | Browse                            |            |
| Info                                                                                                    |                                                   |                                   |            |
| pure::variants models can be loaded either from a pure::variants workspace, or direct<br>pure::variants model server.<br>When selecting a workspace, the wizard will list all pure::variants projects of the workspace which you can then select a pure::variants configuration space, family models, feature variant result model.<br>When selecting a server, all remote projects of that server will be listed instead and pure::variants projects do not need to be imported into a pure::variants workspace of computer. | ctly froi<br>irkspac<br>ure mod<br>the<br>on your | ma<br>ce, from<br>dels, or a<br>r |            |
| < Back Next > Finish                                                                                                    |                                                   | Cance                             |            |

Figure 3. Mode selection page

On the next page, all projects are listed that are located in the selected workspace folder or that are linked into the pure::variants/Eclipse workspace.

| စို Open pure::variants models  | _ |     | ×          |
|---------------------------------|---|-----|------------|
| Open pure::variants models      |   |     | <b>D</b> I |
| Select a pure::variants project |   |     | 4          |
| Type here to filter             |   |     |            |
| Conditional Documents Example   |   |     |            |
| Weather Station Example         |   |     |            |
|                                 |   |     |            |
|                                 |   |     |            |
|                                 |   |     |            |
|                                 |   |     |            |
|                                 |   |     |            |
|                                 |   |     |            |
| < Back Next > Finish            |   | Can | cel        |
|                                 |   |     | .:         |

#### **Figure 4. Project selection page**

Select one and on the next page choose the model(s) or configuration space you want to open.

Checkbox *Store the selected pure::variants model location(s) in the current document* allows you to save the selected model locations in the current document, so that these models will be opened again once any user opens this document. If you do not select the checkbox, the model locations will only be stored on your computer. For details, see the section called "Saving and Loading pure::variants Models".

# **Figure 5. Model selection page**

| 이 Open pure::variants mo                                                                     | dels                        |                     |                 | _    |       | ×     |
|----------------------------------------------------------------------------------------------|-----------------------------|---------------------|-----------------|------|-------|-------|
| Open pure::variants of<br>Select a pure::variants of                                         | models<br>onfiguration spac | e, feature model o  | or family model |      |       | Q     |
| Type here to filter         Type here to filter         •••••••••••••••••••••••••••••••••••• |                             |                     |                 |      |       |       |
| Store the selected pure::v                                                                   | ariants model loc           | ation(s) in the cur | rent Word docu  | ment |       |       |
|                                                                                              | < Back                      | Next >              | Finish          |      | Cance | el .: |

#### Opening models from a model server

To open a model or configuration space directly from a pure::variants model server, also press 2. On the first page of the wizard, choose *server* and add the server address via button **Add Server**. Like in pure::variants, new servers need a name and the server address (e.g., https://yourserveraddress:443). Any known servers are listed in the server dropdown box. If you later need to add or remove a server from the list, open the Integration preferences

by pressing . On tab *User Settings*, you can add or remove servers.

# Figure 6. Mode selection page

| စ် Open p                                                                                                    | oure::variants r                                                                                                    | models                                                                                                    |                                                                                     |                                                                              |                                                                                  | _                                                              |                                     |                      | $\times$ |
|----------------------------------------------------------------------------------------------------|----------------------------------------------------------------------------------------------------|----------------------------------------------------------------------------------------------------|-------------------------------------------------------------------------------------|------------------------------------------------------------------------------|----------------------------------------------------------------------------------|----------------------------------------------------------------|-------------------------------------|----------------------|----------|
| Open p<br>Select                                                                                                    | oure::varia<br>a workspace or                                                                                                  | nts models<br>server to search                                                                            | s<br>h for pure::v                                                                  | ariants proje                                                                | ects                                                                             |                                                                |                                     |                      | Q        |
| Select mod                                                                                                    | lels from: 🔘                                                                                                    | Workspace                                                                                                 | Server                                                                              |                                                                              |                                                                                  |                                                                |                                     |                      |          |
| Server:                                                                                                    | اف local (                                                                                                    | http://localhost:                                                                                         | :4711)                                                                              |                                                                              |                                                                                  | ~                                                              | Add                                 | Server               | r        |
| Info<br>pure::variar<br>pure::variar<br>When sele<br>which you<br>variant resu<br>When sele<br>pure::variar<br>computer. | nts models can<br>nts model serve<br>cing a workspa<br>can then select<br>alt model,<br>cting a server, a<br>nts projects do n | be loaded either<br>r.<br>cce, the wizard v<br>a pure::variants<br>all remote projec<br>not need to be in | r from a pure<br>will list all pu<br>s configurati<br>ts of that se<br>mported into | e::variants v<br>re::variants<br>on space, fr<br>rver will be<br>a pure::var | vorkspace, c<br>projects of ti<br>amily models<br>listed insteac<br>iants worksp | or directly<br>he works<br>, feature<br>d and the<br>bace on y | from a<br>pace, f<br>model:<br>your | a<br>from<br>s, or a |          |
|                                                                                                    |                                                                                                    | < Back                                                                                                    | N                                                                                   | lext >                                                                       | Finis                                                                            | h                                                              |                                     | Cancel               | I        |

On the next page of the wizard, all projects of the server that the current user has read access to are listed.

#### Figure 7. Project selection page

| o Open pure::variants models                                                                                                    | _ |     | ×   |
|----------------------------------------------------------------------------------------------------|---|-----|-----|
| Open pure::variants models<br>Select a pure::variants project                                                                               |   |     | þ   |
| Type here to filter         RemoteAutomotiveDemoCarLight         Remote Weather Station Example         Remote Word Weather Station Example |   |     |     |
| < Back Next > Finish                                                                                                    |   | Can | cel |

Select one and on the next page choose the project's revision (branch or tag) from which you want to load a model.

#### Figure 8. Project selection page

| @ Open pure        | ::variants m   | odels    |        |        | _ |       | ×   |
|--------------------|----------------|----------|--------|--------|---|-------|-----|
| Open pur           | e::variar      | nts m    | odels  |        |   |       | [o] |
| Select the         | revision of yo | our proj | ect    |        |   |       |     |
| Type here to filte | er             |          |        |        |   |       |     |
| HEAD               | es             |          |        |        |   |       |     |
| 📸 Version          | s              |          |        |        |   |       |     |
|                    |                |          |        |        |   |       |     |
|                    |                |          |        |        |   |       |     |
|                    |                |          |        |        |   |       |     |
|                    |                |          |        |        |   |       |     |
|                    |                |          |        |        |   |       |     |
|                    | < Back         |          | Next > | Finish |   | Cance | 4   |
|                    |                |          |        |        |   |       |     |

Finally, on the last page select the model(s) or configuration space you want to open.

Checkbox *Store the selected pure::variants model location(s) in the current document* allows you to save the selected model locations in the current document, so that these models will be opened again once any user opens this document. If you do not select the checkbox, the model locations will only be stored on your computer. For details, see the section called "Saving and Loading pure::variants Models".

#### Figure 9. Model selection page

| @ Open pure::variants                                                                                                    | models                                   |                     |                 | _    |       | ×     |
|----------------------------------------------------------------------------------------------------|------------------------------------------|---------------------|-----------------|------|-------|-------|
| Open pure::variant<br>Select a pure::variant                                                                                                    | <b>is models</b><br>s configuration spac | e, feature model o  | r family model  |      |       | Q     |
| Type here to filter                                                                                                    |                                          |                     |                 |      |       |       |
| <ul> <li>settings</li> <li>Yariants</li> <li>; css</li> <li>; mput</li> <li>; css</li> <li>; mages</li> <li>; js</li> <li>; Dubai</li> <li>; reports</li> <li>; script</li> </ul> |                                          |                     |                 |      |       |       |
| Store the selected pure                                                                                                    | civariants model loc                     | ation(s) in the cur | rent Word docur | ment |       |       |
|                                                                                                    | < Back                                   | Next >              | Finish          |      | Cance | el .: |

#### **Opening pure::variants Configuration Spaces**

To open a pure::variants configuration space, use the wizard as described above. On the last page, select a configuration space folder. Now the pure::variants taskpane should show all used models of your configuration space. Please note that family models (.ccfm) are not opened per default. You can enable loading family models in the Integration preferences on the **Visualization** tab. After selecting a variant from the dropdown list, selections should be shown in front of features. To ease usage of configuration spaces with many variants, the latest opened variants are shown at the top of the list.

| 힏 pure::variants -                                                                                                    | Х |
|----------------------------------------------------------------------------------------------------|---|
| · 2# ▼ 🚸 🟚   ⊞ 🖻   🗐<br>Weather Station Example/Variants                                                                             |   |
| Ankara.vdm                                                                                                    | ~ |
| □··· ✓     I     I     I     I     I       I     ··· ✓     I     I     I     I     I       I     ··· ✓     I     I     I     I     I |   |
| 🗄 🗸 🔋 (F) Warnings                                                                                                    |   |
| Type here to filter                                                                                                    |   |

#### Figure 10. Configuration Space with Selected Variant

#### **Opening Other pure::variants Models**

Other pure::variants models, such as variant result models<sup>1</sup> (.vrm), feature models (.xfm), and family models (.ccfm) can also be opened via  $\stackrel{2}{\Longrightarrow}$ . Please note that family models (.ccfm) are not listed per default. You can enable loading family models in the Integration preferences on the **Visualization** tab.

<sup>&</sup>lt;sup>1</sup>You can create a variant result model in pure::variants by clicking the **Save Result to File** button that is shown in the toolbar of a variant description model.

#### Live Connection with pure::variants

Since pure::variants 4.x, changes of the loaded pure::variants models are propagated live to the Integration. For example, directly after editing the name or changing the selection of a feature the loaded models are updated in the pure::variants taskpane. To enable this live update, the following prerequisites need to be fulfilled:

- the opened model needs to be located in an Eclipse workspace
- the changes have to be done on the same Eclipse workspace using pure::variants 4.x or later
- either a configuration space, feature model or family model needs to be loaded (Variant result models can only be updated automatically when the .vrm file is saved)

If a visualization is active when a loaded model has changed, a pane is shown that informs you about a pending visualization update (see Figure 11, "Information about Pending Visualization Update"). When pressing the pane's refresh button, the visualization is updated.

#### Figure 11. Information about Pending Visualization Update

| pure::variants                                | <del>v</del> × |
|-----------------------------------------------|----------------|
| 🚈 • 🗞 🏮   🕀 🕞   🔳                             |                |
| Variant changed - Press 🔗 to Update Visualiza | tion           |
| Weather Station Example/Variants              |                |
| 🕅 Ankara.vdm                                  | -              |

When the used models of a configuration space have changed or a new variant model was added to the configuration space, a live update of the currently loaded models is not possible. In this case, you can press  $\clubsuit$  to manually reload all pure::variants models and refresh the current visualization. To unload all models and free the pure::variants license, press

#### Saving and Loading pure::variants Models

To ease the work with pure::variants Integrations, the last loaded model locations are saved, so that the model will be opened again automatically, next time you start the tool. Per default, these model locations are saved only for you on your local machine. If you want to save the last loaded model locations for all users, who are using a certain document, you can select checkbox *Store the selected pure::variants model location(s) in the current document* on the last page of the open model wizard. Then everytime a user opens that document, the pure::variants models stored in the document will be opened instead of the locally stored models (if they can be found on the user's machine).

Furthermore, a list of the latest loaded models can be accessed via the small arrow next to the 🕮 button.

Please note that models are saved relative to your current workspace, which is the workspace where your current model is located in or linked to. Therefore, you may be asked for your current workspace location when loading a model from a different workspace, or a model that is not located in a workspace (but may be linked into a workspace). Hint: If you want to know where exactly the loaded model is located, you can hover over the name of the model. A tooltip will show the full path of your currently loaded configuration space or model.

If you do not want to load a model again on startup, you can clear the stored model locations from the user and/ or document settings. For details, see the section called "Manage Settings".

#### **Removing Old Model References**

Since the loading of models has changed extensively in pure::variants Integrations of version 4.x, Integrations now save pure::variants models differently in the current document than they did in version 3.2.x. Therefore, references

to models loaded with version 3.2.x may still exist in your document, but are not used. This may be as intended if you still also need to open the document with an Integration of version 3.2.x. However, if this is not necessary you can remove these references from your document: Open the Integration preferences and press the **Remove References** button in the lower part of the **Log** tab (see Figure 14, "Preferences Dialog Log Tab").

#### **Model Visualization Preferences**

In the Integration preferences, you can set how pure::variants models will be displayed and which model types are supported. To do that, open the Integration preferences by pressing and go to the **Visualization** tab (see Figure 12, "Preferences Dialog Visualization Tab"). The first dropdown box enables you to set how elements in the pure::variants model view are labeled. Furthermore, you can limit how many characters are shown for each element in the tree, enable or disable the loading of family models, and set whether attributes are shown in the model tree. To also show attributes inherited from parent elements, select **Show inherited attributes**.

| cense         | Visualization                                | Liser Settings  | Document Settings | log |  |
|---------------|----------------------------------------------|-----------------|-------------------|-----|--|
| Stand         | lard Label for E                             | ements          | Document octange  | Log |  |
| Visible       | e Name                                       |                 |                   |     |  |
| ☑ Lir<br>Numb | nit tree labels<br>er of visualize           | d label charact | ers: 65           |     |  |
| Suppo<br>En   | orted Model Typ<br>able Family M             | odels           |                   |     |  |
| Tree I        | Layout<br>iow attributes<br>iow inherited at | ttributes       |                   |     |  |

#### Figure 12. Preferences Dialog Visualization Tab

#### **Manage Settings**

In the Integration preferences, you can also manage settings stored by the Integration. You can, for example, add or remove known workspace and server locations or clear certain settings. To do that, open the Integration preferences by pressing .

Here, you can find tabs User Settings and Document Settings.

On tab *User Settings*, you can manage settings that are stored only on your local machine, specifically for your user. (see Figure 13, "Preferences Dialog User Settings Tab"). This includes server and workspace locations,

dialog decisions, the history of previously loaded pure::variants models, and so on. The first section, **Defined Server Locations** enables you to add, edit and remove the server locations that are not locked. The second section, **Defined Workspace Locations** enables you to add and remove the workspace locations. The last section **Reset User Settings** enables you to clear the selected settings. For example, you can select checkbox *Last loaded pure::variants model(s)* and press the clear button, to make sure no pure::variants model is loaded from the user settings at startup of the Integration.

| pure::variants Preferences (Version 5.0.0.685) |                                                                                         |                 |                   |     |        |  |  |  |
|------------------------------------------------|-----------------------------------------------------------------------------------------|-----------------|-------------------|-----|--------|--|--|--|
| Edit t                                         | Edit the integration preferences                                                        |                 |                   |     |        |  |  |  |
| Mai                                            | Manage settings stored on your computer                                                 |                 |                   |     |        |  |  |  |
| License                                        | Visualization                                                                           | User Settings   | Document Settings | Log |        |  |  |  |
| Define                                         | ed Server Loc                                                                           | ations          |                   |     | 1      |  |  |  |
|                                                | စြဲ local (http://localhost:4711)<br>စြ linux (http://linuxbuild.ps-office.local:8080/) |                 |                   |     |        |  |  |  |
|                                                |                                                                                         |                 |                   |     | Remove |  |  |  |
| Define                                         | ed Workspace                                                                            | Locations       |                   |     |        |  |  |  |
|                                                | C:\Users\cheryl\workspace                                                               |                 |                   |     |        |  |  |  |
| Reset                                          | t User Settings<br>alog decisions                                                       | 3               |                   |     |        |  |  |  |
| □ Se                                           | rver locations                                                                          |                 |                   |     |        |  |  |  |
| □ We                                           | orkspace locat                                                                          | ions            |                   |     |        |  |  |  |
|                                                | aded pure::var                                                                          | iants model his | story             |     |        |  |  |  |
| 🗆 Las                                          | Last loaded pure::variants model(s)                                                     |                 |                   |     |        |  |  |  |
| Cle                                            | ar selected se                                                                          | ettings         |                   |     |        |  |  |  |
|                                                |                                                                                         |                 |                   | ок  | Cancel |  |  |  |
|                                                |                                                                                         |                 |                   |     |        |  |  |  |

# Figure 13. Preferences Dialog User Settings Tab

On tab *Document Settings* you can manage all settings that are stored in the current document. For example, you can clear the last loaded pure::variants model from the current document, so that, when you or other users next open the current document, the Integration will load no pure::variants model stored in the document.

# Troubleshooting

If the Integration does not behave as expected, it may be useful to check its log file. You can find it in the Integration preferences () on the **Log** tab (see Figure 14, "Preferences Dialog Log Tab"). It also enables you to save it to your disk or clear the contents of the log file. Furthermore, the **Log** tab provides the option to remove references to pure::variants models that can only be read by Integrations of version 3.2.x (see the section called "Removing Old Model References").

Figure 14. Preferences Dialog Log Tab

| cense  | Visualization    | User Settings  | Document Settings | Log   |             |
|--------|------------------|----------------|-------------------|-------|-------------|
| pure:: | variants Integra | tion Error Log | -                 |       |             |
| hpi    |                  |                | Jouroring purce   |       | Integration |
|        |                  |                |                   |       | ×           |
| <      |                  |                |                   |       | >           |
| <      |                  |                | [                 | Clear | ><br>Save   |

#### What to do when the pure::variants Integration Tab is not Shown

When the Word or Excel integration tab is not shown, it may have been disabled by Word or Excel. Please follow these steps to troubleshoot:

In Word/Excel navigate to **File**->**Options**->**Add-Ins**. In the dialog, check whether pure::variants Integration for Microsoft Word/Excel is listed under "Active Application Add-Ins", like this:

| Vord Options         |                                                             |                                   | ? >                |
|----------------------|-------------------------------------------------------------|-----------------------------------|--------------------|
| General              | View and manage Microsoft Office Add-ins.                   |                                   |                    |
| Display              | 0                                                           |                                   |                    |
| Proofing             | Add-ins                                                     |                                   |                    |
| Save                 | Name 🛎                                                      | Location                          | Туре               |
| Language             | Active Application Add-ins                                  |                                   |                    |
| Advanced             | Instant Messaging Contacts (English)                        | C:\art Tag\IMCONTACT.DLL          | Action             |
| Auvanceu             | Measurement Converter (Measurement Converter)               | C:\Smart Tag\METCONV.DLL          | Action             |
| Customize Ribbon     | pure::variants Integration for Microsoft Word               | C:\DotNetWord.vsto vstolocal      | COM Add-in         |
| Ouick Access Toolbar | Visual Studio Tools for Office Design-Time Adaptor for Word | C:\x86\VSTOWordAdaptor.dll        | COM Add-in         |
| Quick Access Toolbal | Inactive Application Add-ins                                |                                   |                    |
| Add-Ins              | ActionsPane Schema for Add-Ins                              | c:\d\VSTO\ActionsPane3.xsd        | XML Schema         |
| Trust Center         | Financial Symbol (XML)                                      | C:\ared\Smart Tag\MOFL.DLL        | Action             |
|                      | Microsoft Actions Pane 3                                    |                                   | XML Expansion Pack |
|                      | pure-variants Add-In for Microsoft Word                     | file:///etWord.vsto vstolocal     | COM Add-in         |
|                      | Time (XML)                                                  | C:\ared\Smart Tag\MOFL.DLL        | Action             |
|                      | Visual Studio Tools for Office Design-Time Adaptor for Word | C:\x86\VSTOWordAdaptor.dll        | COM Add-in         |
|                      | WebEx Productivity Tools                                    | C:\uctivity Tools\ptwbxms.dll     | COM Add-in         |
|                      | Document Polyted Add inc                                    |                                   |                    |
|                      | No Document Related Add-ins                                 |                                   |                    |
|                      | No becomene netated Add and                                 |                                   |                    |
|                      | Disabled Application Add-ins                                |                                   |                    |
|                      | doors.dot                                                   | C:\ice15\STARTUP\doors.dot        | Template           |
|                      |                                                             |                                   |                    |
|                      | Add-in: Instant Messaging Contacts (English)                |                                   |                    |
|                      | Publisher: Microsoft Corporation                            |                                   |                    |
|                      | Location Compatibility Information available                |                                   | CT DU              |
|                      | Ebeation. C.\Programmies (xoo) (Common mes (mich            | uson shared (smart rag (incontra  |                    |
|                      | Description: Recognizes names and addresses of people       | your instant messaging applicatio | n can identify.    |
|                      | Manage: COM Add-ins v Go                                    |                                   |                    |
|                      |                                                             |                                   | OK Cancel          |
|                      |                                                             |                                   | Surrect            |

Figure 15. View and Manage Add-Ins

If not, use the bottom-most dropdown box, select "Disabled Items" and then click on "Go". If the integration is listed here, enable it. If the integration is not listed in the disabled item menu, continue to the next step.

#### Figure 16. Disabled Items

| M <u>a</u> nage: | Disabled Items | $\sim$ | <u>G</u> o |  |
|------------------|----------------|--------|------------|--|

Use the same dropdown box to open the "COM Add-ins" dialog. In that dialog, make sure that the integration is selected and the load behavior says "Load at Startup". Then click on "OK".

## Figure 17. COM Add-Ins

| COM Add-Ins                                                                                              |      | ?                                | $\times$         |
|----------------------------------------------------------------------------------------------------|------|----------------------------------|------------------|
| Add-Ins available:                                                                                       |      | Car<br><u>A</u> d<br><u>R</u> en | DK<br>ncel<br>Id |
| Location: C:\Program Files\pure-systems\pv_Enterprise_4.0\com.ps.consul.eclipse.ui.ms.office.integration | n∖pv | /DotN                            | etWor            |

Now the pure::variants Integration Tab should be visible.

# **Known Issues**

The following known issue exist:

• If "Track Changes" is enabled, we cannot differentiate between already deleted conditions/calculations and normal ones. So we transform also the deleted conditions/calculations as usual. Thus, for example, calculation text is replaced inside the text that is marked as deleted.

# 2.4. Using the pure::variants Integration for Microsoft Word

# The pure::variants Ribbon Tab

To use the pure::variants Integration for Microsoft Word, select the **pure::variants** tab on the ribbon (see Figure 18, "pure::variants Ribbon Tab"). There are four groups of functions: *Models* for opening, reloading and showing pure::variants models; *Variability* for adding variability information to the Word document; *Visualize* for previewing variants of the document and finding errors in the variability information; and *Settings* for accessing the Integration preferences.

#### Figure 18. pure::variants Ribbon Tab

| 🗓 🗄 S- (                                                                                                    | 5 🖬 🗁 🖧 =             | Weather Station Manual.docx [Co       | mpatibility Mode] - Wo                       | rd          | ?         | <b>T</b> – <b>D</b> | × |
|----------------------------------------------------------------------------------------------------|-----------------------|---------------------------------------|----------------------------------------------|-------------|-----------|---------------------|---|
| FILE HOME                                                                                                    | INSERT DESIGN         | PAGE LAYOUT REFERENCES                | MAILINGS REVI                                | IEW VIEW    | DEVELOPER | pure::variants      | • |
| Contraction Contraction Contra | Condition Calculation | lide<br>plit<br>xtend<br>Gray<br>Hide | <ul> <li>Previous</li> <li>⇒ Next</li> </ul> | Preferences |           |                     |   |
| Models                                                                                                    | Variability           | Visual                                | ize                                          | Settings    |           |                     | ~ |

To show the pure::variants taskpane, press the button **Show** in the *Models* group. The following table gives an overview of the Integration's functionality:

| Table 2. | User | Interface | Elements |
|----------|------|-----------|----------|
|          |      |           |          |

| Image  | Description                                                                                                    |
|--------|----------------------------------------------------------------------------------------------------|
| Show   | Shows or hides the pure::variants taskpane.                                                                                                    |
| / Open | Opens a configuration space or other pure::variants models (., .xfm, or .ccfm). See the section called "Using the pure::variants Taskpane" for details. |

| Image           | Description                                                                                                    |
|-----------------|----------------------------------------------------------------------------------------------------|
| 🖑 Reload        | Reloads all loaded pure::variants models and refreshes the visualization.                                                                                                    |
| Condition       | Adds a condition to the current text selection (see the section called "Conditions").                                                                                                    |
| Calculation     | Adds a calculation to the current text selection (see the section called "Calculations").                                                                                                    |
| ⊿ Hide          | Hides all variability information.                                                                                                    |
| ¤Ç⊒ Split       | Splits the commented area of an existing condition or calculation at the current text cursor location. The text cursor must be inside exactly one commented area.                                                   |
| ∄)= Extend      | Extends a commented area of an existing condition or calculation with the current selection. If the current selection overlaps with exactly one commented area, the overlapped area is extended with the selection. |
| Preview<br>Gray | Preview visualization, which grays out all elements that would not be included in a variant produced with the currently loaded variant model (see the section called "Preview Visualizations").                     |
| Preview<br>Hide | Preview visualization, which hides all elements that would not be included in a variant pro-<br>duced with the currently loaded variant model (see the section called "Preview Visualiza-<br>tions").               |
| Warnings        | Visualization that highlights all conditions and calculations that contain warnings in the pvSCL expression, such as unknown names of features or attributes (see the section called "Error Visualizations").       |
| Errors          | Visualization that highlights all conditions and calculations that contain errors in the pvSCL expression(see the section called "Error Visualizations").                                                           |
| Previous        | Jump to previous faulty condition or calculation.                                                                                                    |
| → Next          | Jump to next faulty condition or calculation.                                                                                                    |
| Preferences     | Opens the preferences dialog (see the section called "First Use").                                                                                                    |

# **Editing Variability**

To edit variability information of a Word document, the Integration provides an editor, which features autocompletion, syntax highlighting and checking for errors. There are two types of variability information that can be added to a Word document: *Conditions* and *Calculations*. In Figure 19, "Variability" both types are shown: Blue comments noted "p::vr" are conditions, whereas red comments noted "p::vc" are calculations (Note that the comment colors may change for each session, since they are generated automatically by Word). Both conditions and calculations are written in the pure::variants expression language pvSCL. For more information on pvSCL, consult the pure::variants User's Guide, or press the help button in the lower left corner of the condition or calculation editor.

## Figure 19. Variability

| 関 🔒 🕤 (                                                                                           | 5 🖬 🗁         | <b>₽</b> 2 ±               |                                   |                 | Weather Static           | on Manual.docx                | [Compatib      | ility Mode]   | - Word           |                |          | ?   | <b>T</b> -              | □ ×         |
|---------------------------------------------------------------------------------------------------|---------------|----------------------------|-----------------------------------|-----------------|--------------------------|-------------------------------|----------------|---------------|------------------|----------------|----------|-----|-------------------------|-------------|
| FILE HOME                                                                                         | INSERT        | DESI                       | GN PAGE I                         | LAYOUT          | REFERENCES               | MAILINGS                      | REVIEW         | VIEW          | DEVELOPER        | pure::variants |          |     |                         | Sign ir     |
| Hide<br>↓ Open<br>↓ Open<br>↓ Open                                                                | Condition C   | <b>f</b> (*)<br>Calculatio | ☐ Hide<br>Split<br>n<br>¥= Extend | Preview<br>Gray | Preview Warnings<br>Hide | Errors $\Leftrightarrow$ Prev | vious<br>t Pre | ×<br>ferences |                  |                |          |     |                         |             |
| Models                                                                                            |               | Variabili                  | У                                 |                 | Visualiz                 | e                             | S              | ettings       |                  |                |          |     |                         | ~           |
| pure::varia                                                                                       | nts           | - ×                        | 1 Weat                            | ther St         | tation User N            | Manual                        |                |               |                  |                |          |     |                         |             |
| 🚈 <b>-</b> 🗞 💼 📭                                                                                  |               |                            | 1.1 Inte                          | oducti          | 0.0                      |                               |                |               |                  |                |          |     |                         |             |
| Word Weather Stati                                                                                | ion Example/V | ariants                    | The system                        | supports        | s the following m        | easurements:                  |                |               |                  |                |          |     |                         |             |
| Simple vdm                                                                                        |               |                            |                                   |                 |                          |                               |                |               |                  |                |          |     | p::v rest<br>AirPressur | riction     |
| Simple.vuli                                                                                       |               |                            | -                                 | Air press       | sure                     |                               |                |               |                  |                |          |     | new rest                | riction     |
|                                                                                                   | /amings       |                            | -                                 | Tempera         | ature                    |                               |                |               |                  |                |          |     | Temperatu               | re          |
|                                                                                                   | ) Gale        |                            |                                   | A General and   |                          |                               |                |               |                  |                |          |     | p::v rest               | riction     |
|                                                                                                   | ensors        |                            | -                                 | wina sp         | eea                      |                               |                |               |                  |                |          |     | WindSpee                | 1           |
| ± <b>∠</b> ? (                                                                                    | Temperature   |                            | 1.2 Und                           | lerstan         | ding the Air             | Pressure G                    | auge           |               |                  |                |          |     | p::v rest<br>AirPressur | riction     |
|                                                                                                   | AirPressure   |                            | Lorem ipsur                       | m xdolor        | sit amet, consete        | etur sadipscing               | g elitr, sed   | diam non      | umy eirmod terr  | npor invidunt  |          | '   |                         |             |
|                                                                                                   |               |                            | ut labore et                      | t dolore r      | nagna aliquyam e         | erat, sed diam                | voluptua.      | At vero eo    | os et accusam et | : justo duo    |          |     |                         |             |
| dolores et ea rebum. Stet clita kasd gubergren, no sea takimata sanctus est Lorem ipsum dolor sit |               |                            |                                   |                 |                          |                               |                |               |                  |                |          |     |                         |             |
|                                                                                                   |               |                            | amet.                             |                 |                          |                               |                |               |                  |                |          |     | n:n/ calc               | ulation [   |
|                                                                                                   |               |                            | Test Ids: TE                      | STIDS           |                          |                               |                |               |                  |                |          |     | AirPressur              | e->softtest |
|                                                                                                   |               |                            |                                   |                 |                          |                               |                |               |                  |                |          |     |                         |             |
| PAGE 1 OF 2 309 \                                                                                 | words 🛱       | ENGL                       | SH (UNITED STA                    | (TES)           | 1                        |                               |                |               |                  |                | <b>R</b> | - 1 | +                       | 100 %       |

## Conditions

Conditions are pvSCL expressions that return a boolean value. This value is then used to decide if the annotated text fragment is included in the resulting variant or not.

To annotate a text fragment with a condition, select the desired text and press the **Condition** button. An editor dialog opens, which provides simple autocompletion and syntax highlighting. By pressing CTRL + space possible completions for the typed word are offered (see Figure 20, "pure::variants Condition Editor").

When you are done editing and press OK, the entered expression is checked for errors. Errors in pvSCL expressions are reported if the expressions's syntax is not pvSCL compliant, or if a referenced element is not part of the loaded pure::variants models. Unknown elements are highlighted in red.

If you want to edit the condition later on, select its comment bubble and double-click it to show the editor again.

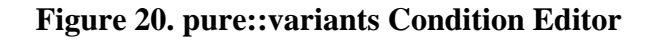

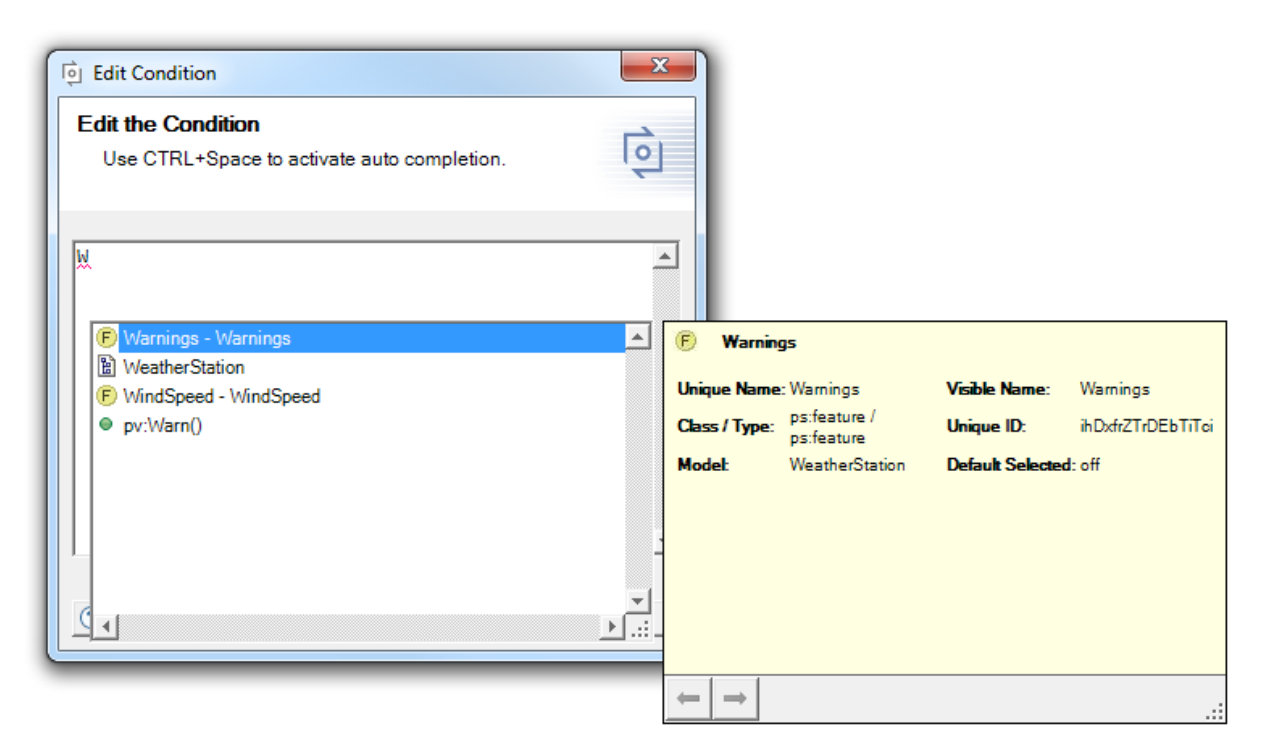

# Calculations

Calculations are pvSCL expressions that return a value, which replaces the commented text during transformation. For example, you can reference an attribute from the loaded model (e.g., Temperature->softtest:Tests), or you can compute a string value based on the selected features (e.g., IF (Temperature AND NOT(WindSpeed) AND NOT(AirPressure)) THEN 'Thermometer' ELSE 'Weather Station' ENDIF). For more examples of pvSCL expressions, consult the pure::variants User's Guide, or press the **Help** button in the lower left corner of the calculation editor.

To annotate a text fragment with a calculation, select the desired text and press the **Calculation** button. An editor dialog opens, similar to the editor for calculations. Here you can reference an attribute as you can see in Figure 21, "pure::variants Calculation Editor".

When you are done editing and press OK, the entered expression is checked for errors. If you want to edit the pvSCL rule later on, select its comment bubble and double-click it to show the editor again.

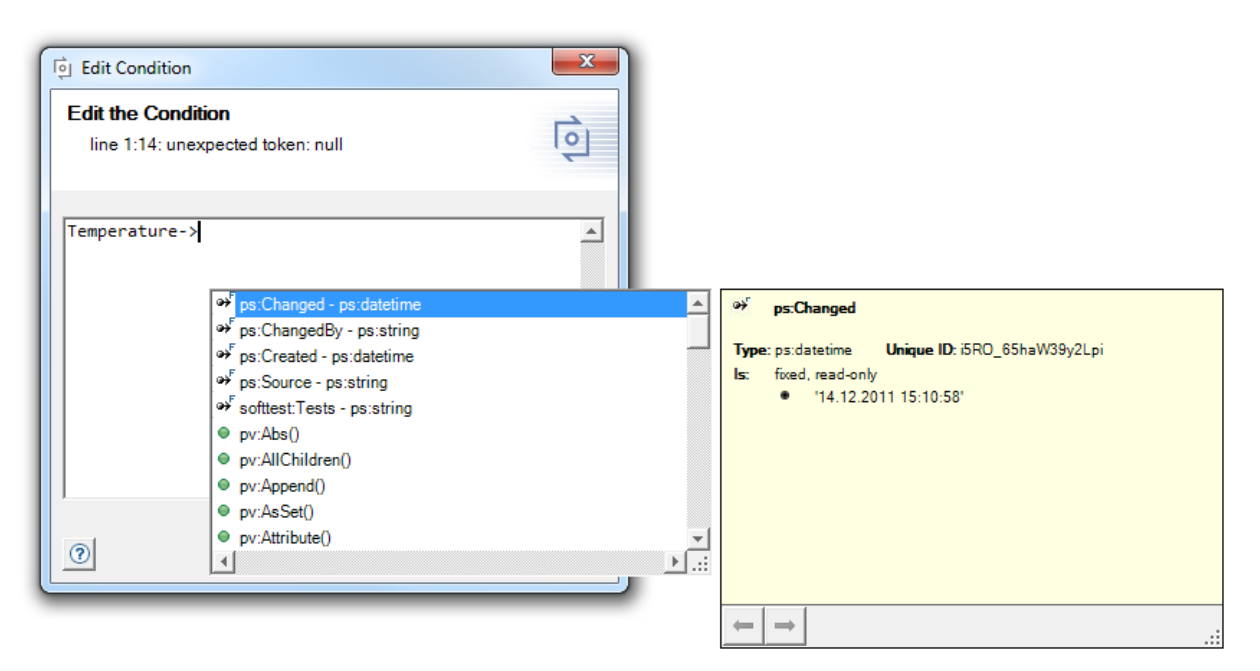

## Figure 21. pure::variants Calculation Editor

## Note

Use the **Split** and **Extend** buttons to modify which text fragment is related to an existing condition or calculation. The **Split** button splits the commented area of a condition or calculation at the current text cursor position. The **Extend** button extends the commented area of an existing condition or calculation with the current selection (if the selection overlaps with the commented area).

#### **Supported Word Document Elements**

Apart from text, Word documents can contain elements of different types, such as smart art, cross references, or images. In Table 3, "Supported Word Document Elements", we list to which elements you can add conditions and calculations. Except for the main text, you can only add conditions or calculations to the entire element. For instance, adding a condition to an entire smart art object is possible, but not to a text fragment within the smart art object.

| Element Type                                            | Add Condition or Calculation | Comments                                                  |
|---------------------------------------------------------|------------------------------|-----------------------------------------------------------|
| Cross Reference                                         | X                            |                                                           |
| Diagram                                                 | X                            |                                                           |
| Equation                                                | X                            |                                                           |
| Excel Table                                             | X                            |                                                           |
| Footer                                                  |                              |                                                           |
| Footnote                                                | X                            | in footnote itself no conditions or calculations possible |
| Header                                                  |                              |                                                           |
| Hyperlink                                               | X                            |                                                           |
| Image                                                   | Х                            |                                                           |
| Reference Tables (e.g., Table of Contents, Index, etc.) | Х                            |                                                           |
| Shape                                                   |                              |                                                           |

| Lubic Ci Supporteu ii oru Document Elements |
|---------------------------------------------|
|---------------------------------------------|

| Element Type | Add Condition or Calculation | Comments                                                                  |
|--------------|------------------------------|---------------------------------------------------------------------------|
| Smart Art    | x                            |                                                                           |
| Table        | Х                            | only single cells, the complete table, or a complete row can be commented |
| Text         | Х                            | only in the main part of the document                                     |
| WordArt      | x                            |                                                                           |

# **Visualizations**

After variability information has been added to the document, you can use several visualizations to check whether the variability information is correct: Either preview variants for loaded variant models or highlight errors in variability information. To ensure that during visualization no changes are made to your original document, the visualization is applied to a read-only copy of your document, which opens when you press a visualization button.

# Note

Visualizations are only supported for non-restricted documents. To remove possible restrictions from your document use the **Restrict Editing** button on the Word **Review** tab.

# **Preview Visualizations**

To preview variants, it is necessary to load a first (see the section called "Using the pure::variants Taskpane"). Figure 22, "Preview - Gray" shows the result of a gray preview: All annotated text fragments that would not appear in a variant are grayed out, and the calculation is replaced with the value of the referenced attribute.

| 💵 🗄 🕤 🕬                                                                                                    | ೮ ៅ 🗇 🖧 🕫                                                                                        | pure::variants Preview                | of Weather Station       | Manual.docx (read-               | -only) [Compatibili | ty Mode] - Word | ? 🕋 —                                      | • ×       |
|----------------------------------------------------------------------------------------------------|--------------------------------------------------------------------------------------------------|---------------------------------------|--------------------------|----------------------------------|---------------------|-----------------|--------------------------------------------|-----------|
| FILE HOME                                                                                                    | INSERT DESIG                                                                                     | IN PAGE LAYOUT                        | REFERENCES               | MAILINGS                         | REVIEW VIEW         | DEVELOPER       | pure::variants                             | Sign ir ₊ |
| Content Content Conten | Condition Calculation                                                                            | Hide<br>data Split<br>Breview<br>Gray | Preview Warnings<br>Hide | ← Previou<br>← Previou<br>← Next | us X<br>Preferences |                 |                                            |           |
| Models                                                                                                    | Variability                                                                                      | <i>y</i>                              | Visualiz                 | ze                               | Settings            |                 |                                            | ~         |
| 1       Weather Station User Manual         1.1       Introduction         The system supports the following measurements: <ul> <li>Air pressure</li> <li>Temperature</li> <li>Wind speed</li> <li>Wind speed OR</li> </ul>                                                                                                    |                                                                                                  |                                       |                          |                                  |                     |                 |                                            |           |
| 1.2 Under                                                                                                    | standing the Air                                                                                 | Pressure Gaug                         | e                        |                                  |                     | P               | p::v restriction<br>AirPressure            |           |
| Lorem ipsum x                                                                                                    | Lorem ipsum xdolor sit amet, consetetur sadipscing elitr, sed diam nonumy eirmod tempor invidunt |                                       |                          |                                  |                     |                 |                                            |           |
| ut labore et do                                                                                                    | ut labore et dolore magna aliquyam erat, sed diam voluptua. At vero eos et accusam et justo duo  |                                       |                          |                                  |                     |                 |                                            |           |
| dolores et ea rebum. Stet clita kasd gubergren, no sea takimata sanctus est Lorem ipsum dolor sit                                                                                                    |                                                                                                  |                                       |                          |                                  |                     |                 |                                            |           |
| amet.<br>Test Ids: <mark>TESTI</mark>                                                                                                    | DS                                                                                               |                                       |                          |                                  |                     | P               | p::v calculation<br>AirPressure->softtest: | Tests     |
| P/ GE 1 OF 2 309                                                                                                    | words 🕼 englis                                                                                   | SH (UNITED STATES) 🛛 🔡                | 1                        |                                  | ₽.                  | E 🛯             | + +                                        | 100 %     |

## Figure 22. Preview - Gray

The preview - hide visualization works similar to the preview - gray visualization. The only difference is that it deletes all text fragments that would not be included in the final variant. Unlike during transformation, the pure::variants comments are not deleted.

| 関 🖯 🕤 🕐 🔝 🗊 🖧 🕫 pure::variant                                                                                                    | s Preview of Weather Station Manual.docx (read-on      | ly) [Compatibility Mode] - | Word ? 🖻 – 🗆 🗙              |  |  |  |  |
|----------------------------------------------------------------------------------------------------|--------------------------------------------------------|----------------------------|-----------------------------|--|--|--|--|
| FILE HOME INSERT DESIGN PAGE                                                                                                    | LAYOUT REFERENCES MAILINGS REV                         | VIEW VIEW DEVEL            | OPER pure::variants Sign ir |  |  |  |  |
| Image: Show     Image: Show     Imag | Preview<br>Gray<br>Preview<br>Hide<br>Visualize        | Preferences<br>Settings    | ~                           |  |  |  |  |
| 1 Weather Station User Manual 1.1 Introduction The system supports the following measurement                                                                                                    | 1   Weather Station User Manual     1.1   Introduction |                            |                             |  |  |  |  |
| The system supports the following measurement                                                                                                    | 1.5.                                                   |                            | p::v restriction            |  |  |  |  |
| - Temperature                                                                                                    |                                                        |                            | Temperature                 |  |  |  |  |
| 1.2 Understanding the Thermomet                                                                                                    | er                                                     |                            |                             |  |  |  |  |
| Lorem ipsum dolor sit amet, consetetur sadipsci                                                                                                    | ing elitr, sed diam nonumy eirmod tempor inv           | vidunt ut                  |                             |  |  |  |  |
| labore et dolore magna aliquyam erat, sed diam                                                                                                    | voluptua. At vero eos et accusam et justo du           | 10                         |                             |  |  |  |  |
| dolores et ea rebum. Stet clita kasd gubergren, i                                                                                                    | no sea takimata sanctus est Lorem ipsum dolo           | or sit                     |                             |  |  |  |  |
| amet.                                                                                                    |                                                        |                            |                             |  |  |  |  |
| Test Ids: 14                                                                                                    |                                                        |                            |                             |  |  |  |  |
|                                                                                                    |                                                        |                            |                             |  |  |  |  |
|                                                                                                    |                                                        |                            |                             |  |  |  |  |
|                                                                                                    |                                                        |                            |                             |  |  |  |  |
|                                                                                                    |                                                        |                            |                             |  |  |  |  |
| PAGE 1 OF 1 72 WORDS ENGLISH (UNITED STATES)                                                                                                    |                                                        |                            | + 100 %                     |  |  |  |  |

# Figure 23. Preview - Hide

# **Error Visualizations**

Variability information in a Word document can contain errors. To find these errors, the Integration provides two visualizations: The *Warning Visualization* and the *Error Visualization*. Using the Warning Visualization, you can highlight problems that result from incorrectly typed or missing element names (e.g., feature or attribute names). To enable or disable it, press the button **Warnings**. For example in Figure 24, "Warning Visualization" the feature "Windspeed" does not exist, since it should be spelled "Wind**S**peed". Therefore, the condition is highlighted. The condition's text is highlighted in yellow in the comment bubble and the commented text is shown in ochre. Moreover the comment color changes compared to non-highlighted comments, but since it is generated automatically by Word the color is not necessarily the same in every session.

| 🛯 🖯 🕤 (                                                                                                    | 5 🖬 🗁 🖧          |                                                         | s Warning Visuali            | zation of Wea | ther Station Ma                                  | nual.docx (re | ad-only) [ | Compatibility M | ? 🗹 –                                                         | <b>—</b> × |
|----------------------------------------------------------------------------------------------------|------------------|---------------------------------------------------------|------------------------------|---------------|--------------------------------------------------|---------------|------------|-----------------|---------------------------------------------------------------|------------|
| FILE HOME                                                                                                    | INSERT D         | DESIGN PAGE I                                           | LAYOUT REF                   | ERENCES       | MAILINGS                                         | REVIEW        | VIEW       | DEVELOPER       | pure::variants                                                | Sign ir ₊  |
| C C C C C C C C C C C C C C C C C C C                                                                                                    | Condition Calcul | ation<br>→<br>→<br>→<br>→<br>→<br>→<br>→<br>→<br>→<br>→ | Preview Preview<br>Gray Hide | U Warnings    | Errors $\Leftrightarrow$ Previ<br>Previ<br>Previ | ious<br>Prefe | rences     |                 |                                                               |            |
| Models                                                                                                    | Varia            | ability                                                 |                              | Visualize     |                                                  | Set           | ings       |                 |                                                               | ~          |
| 1       Weather Station User Manual         1.1       Introduction         The system supports the following measurements: <ul> <li>Air pressure</li> <li>[remperature]</li> <li>[Wind speed</li> </ul> <ul> <li>P::v restriction<br/>AirFressure</li> <li>Wind speed</li> </ul> <ul> <li>P::v restriction<br/>Temperature</li> <li>Wind speed</li> </ul> <ul> <li>P::v restriction<br/>Temperature</li> <li>Wind speed</li> <li>D::v error<br/>Windspeed</li> </ul> <ul> <li>P::v restriction<br/>Temperature</li> <li>Windspeed</li> <li>P::v restriction<br/>Verification</li> <li>P::v restriction<br/>Verification</li> </ul> <ul> <li>P::v restriction</li> <li>P::v restriction</li> <li>P::v restriction</li> <li>P::v restriction</li> </ul> <ul> <li>P::v restriction</li> <li>P::v restriction</li> <li>P::v restriction</li> <li>P::v restriction</li> <li>P::v restriction</li> <li>P::v restriction</li> </ul> |                  |                                                         |                              |               |                                                  |               |            |                 |                                                               |            |
| dolores et ea rebum. Stet clita kasd gubergren, no sea takimata sanctus est Lorem ipsum dolor sit                                                                                                    |                  |                                                         |                              |               |                                                  |               |            |                 |                                                               |            |
| amet.<br>Test Ids <mark>: TESTIE</mark>                                                                                                    | DS               |                                                         |                              |               |                                                  |               |            | P               | p::v calculation<br>AirPressure->softtest<br>p::v restriction | :Tests     |
| PAGE 1 OF 2 309 V                                                                                                    | vords Ω≱ en      | NGLISH (UNITED STA                                      | TES) 🔠                       |               |                                                  |               |            | 1 🗟             | +                                                             | 100 %      |

# **Figure 24. Warning Visualization**

Using the Error Visualization, you can highlight all pvSCL expressions that contain pvSCL errors. To enable or disable it, press the button **Errors**. For example, in Figure 25, "Error Visualization" the expression "WindSpeed OR" is incorrect, because the OR keyword requires a second argument. Therefore, the condition is highlighted. Both the conditions that contain errors and the annoted text are higlighted in red. Moreover, the comment color changes compared to non-highlighted comments, but as it is generated automatically by Word the color is not necessarily the same in every session.

| 🖬 🔒 S - (                                                                                                    | 5 🖬 🗁                                                                                                    | a&a ≑ pu          | ure::variants Eri    | ror Visualizatio            | n of Weathe    | er Station N | lanual.docx      | (read-only) [( | Compatibi | lity Mode | . ? 🛧 –                                    |         |
|----------------------------------------------------------------------------------------------------|----------------------------------------------------------------------------------------------------|-------------------|----------------------|-----------------------------|----------------|--------------|------------------|----------------|-----------|-----------|--------------------------------------------|---------|
| FILE HOME                                                                                                    | INSERT                                                                                                    | DESIGN            | PAGE LAY             | OUT REFI                    | ERENCES        | MAILING      | GS REVI          | IEW VIEW       | / DEV     | ELOPER    | pure::variants                             | Sign in |
| Contraction Contraction Contra | Condition C                                                                                                    | foo<br>alculation | Hide<br>Split<br>Dr. | review Preview<br>Gray Hide | ()<br>Warnings | Errors       | Previous<br>Next | Preferences    |           |           |                                            |         |
| Models                                                                                                    |                                                                                                    | Variability       |                      |                             | Visualiz       | e            |                  | Settings       |           |           |                                            | ^       |
| 1 Weath                                                                                                    | er Statior                                                                                                    | ı User M          | lanual               |                             |                |              |                  |                |           |           |                                            | <b></b> |
| 1.1 Introd<br>The system sup<br>- Air<br>- Tei<br>- Wi                                                                                                    | 1       Weather Station Oser Manual         1.1       Introduction         The system supports the following measurements: <ul> <li>Air pressure</li> <li>[Temperature]</li> <li>[Wind speed]</li> </ul> <ul> <li>Wind speed</li> <li>Wind speed</li> </ul> <ul> <li>Wind speed</li> <li>Introduction</li> <li>Introduction</li> <li>Introtion</li> <li>Introduction</li></ul> |                   |                      |                             |                |              |                  |                |           |           |                                            |         |
| 1.2 Under                                                                                                    | standing                                                                                                    | the Air P         | ressure G            | auge                        |                |              |                  |                |           |           | p::v restriction<br>AirPressure            |         |
| Lorem ipsum x                                                                                                    | Lorem ipsum xdolor sit amet, consetetur sadipscing elitr, sed diam nonumy eirmod tempor invidunt                                                                                                    |                   |                      |                             |                |              |                  |                |           |           |                                            |         |
| ut labore et do                                                                                                    | ut labore et dolore magna aliquyam erat, sed diam voluptua. At vero eos et accusam et justo duo                                                                                                    |                   |                      |                             |                |              |                  |                |           |           |                                            |         |
| dolores et ea rebum. Stet clita kasd gubergren, no sea takimata sanctus est Lorem ipsum dolor sit                                                                                                    |                                                                                                    |                   |                      |                             |                |              |                  |                |           |           |                                            |         |
| amet.                                                                                                    |                                                                                                    |                   |                      |                             |                |              |                  |                |           |           |                                            |         |
| Test Ids: TESTI                                                                                                    | DS                                                                                                    |                   |                      |                             |                |              |                  |                |           | <b>P</b>  | p::v calculation<br>AirPressure->softtest: | Tests   |
| 4                                                                                                    |                                                                                                    |                   |                      |                             |                |              |                  |                |           |           | p::v restriction                           | •       |
| PAGE 1 OF 2 309                                                                                                    | words 🖽                                                                                                    | ENGLISH (I        | UNITED STATES        | ) 🛅                         |                |              |                  | Ø              |           | rs        | +                                          | 100 %   |

# Figure 25. Error Visualization

To better find errors, the buttons **Previous** and **Next** provide a way to jump to the last or next faulty condition or calculation.

# 2.5. Using the pure::variants Integration for Microsoft Excel

# The pure::variants Ribbon Tab

To use the Integration, select the **pure::variants** tab on the ribbon (see Figure 26, "pure::variants Ribbon Tab"). The basic structure is the same as in Word: There are four groups of functions: *Models* for opening, reloading and showing pure::variants models; *Variability* for adding variability information to the Word document; *Visualize* for previewing variants of the document and finding errors in the variability information; and *Settings* for accessing the Integration preferences.

# Figure 26. pure::variants Ribbon Tab

| 🚺 🔒 5 - Carlight Example.xlsx - Excel                                           | ? 🗹 – 🗆 🗙 |
|---------------------------------------------------------------------------------|-----------|
| FILE HOME INSERT PAGE LAYOUT FORMULAS DATA REVIEW VIEW DEVELOPER pure::variants | Sign in   |
| Image: Show Show Show Show Show Show Show Show                                  |           |
| Models Variability Visualize Settings                                           | ~         |

To show the pure::variants taskpane, press the button **Show** in the *Models* group. The following table gives an overview of the Integration's functionality:

| Image | Description                                 |
|-------|---------------------------------------------|
| Show  | Shows or hides the pure::variants taskpane. |

| Image                     | Description                                                                                                    |
|---------------------------|----------------------------------------------------------------------------------------------------|
| 🗁 Open                    | Opens a configuration space or other pure::variants models (., .xfm, or .ccfm). See the section called "Using the pure::variants Taskpane" for details.                                                              |
| 🖑 Reload                  | Reloads all loaded pure::variants models and refreshes the visualization.                                                                                                    |
| Condition                 | Adds a condition to the current cell selection (see the section called "Conditions").                                                                                                    |
| <b>fo</b><br>Calculation  | Adds a calculation to the current cell selection (see the section called "Calculations").                                                                                                    |
| Show<br>p::v Cells        | Shows or hides all pure::variants condition rows and columns. This also resets the style of the pure::variants condition rows and columns to "p::v Condition Cells".                                                 |
| Highlight<br>Calculations | Highlights all cells containing calculations.                                                                                                    |
| Add p::v Row              | Adds a pure::variants condition row.                                                                                                    |
| Add p::v Column           | Adds a pure::variants condition column.                                                                                                    |
| Preview<br>Gray           | Preview visualization, which grays out all elements that would not be included in a variant pro-<br>duced with the currently loaded variant model (see the section called "Variant Visualizations").                 |
| Preview<br>Hide           | Preview visualization, which hides all elements that would not be included in a variant pro-<br>duced with the currently loaded variant model(see the section called "Variant Visualizations").                      |
| ()<br>Warnings            | Visualization that highlights all conditions and calculations that contain semantic errors in the pvSCL expression, such as unknown names of features or attributes (see the section called "Error Visualizations"). |
| Errors                    | Visualization that highlights all conditions and calculations that contain syntactic errors in the pvSCL expression (see the section called "Error Visualizations").                                                 |
| 🗘 Previous                | Jump to previous faulty condition or calculation on the current worksheet.                                                                                                    |
| → Next                    | Jump to next faulty condition or calculation on the current worksheet.                                                                                                    |
| Preferences               | Opens the preferences dialog (see the section called "First Use").                                                                                                    |

# **Editing Variability**

To edit variability information of an Excel workbook efficiently and less error-prone, the Integration provides an editor, which features autocompletion, syntax-highlighting and checking for errors. As in Word there are two types of variability information that can be added to a Word document: *Conditions* and *Calculations*. In Figure 27, "Variability" both types are shown: The columns with a yellow background contain pure::variants conditions, and the cells with a blue background contain calculations. Both conditions and calculations are written in the pure::variants expression language pvSCL. For more information on pvSCL, consult the pure::variants User's Guide, or press the help button in the lower left corner of the condition or calculation.

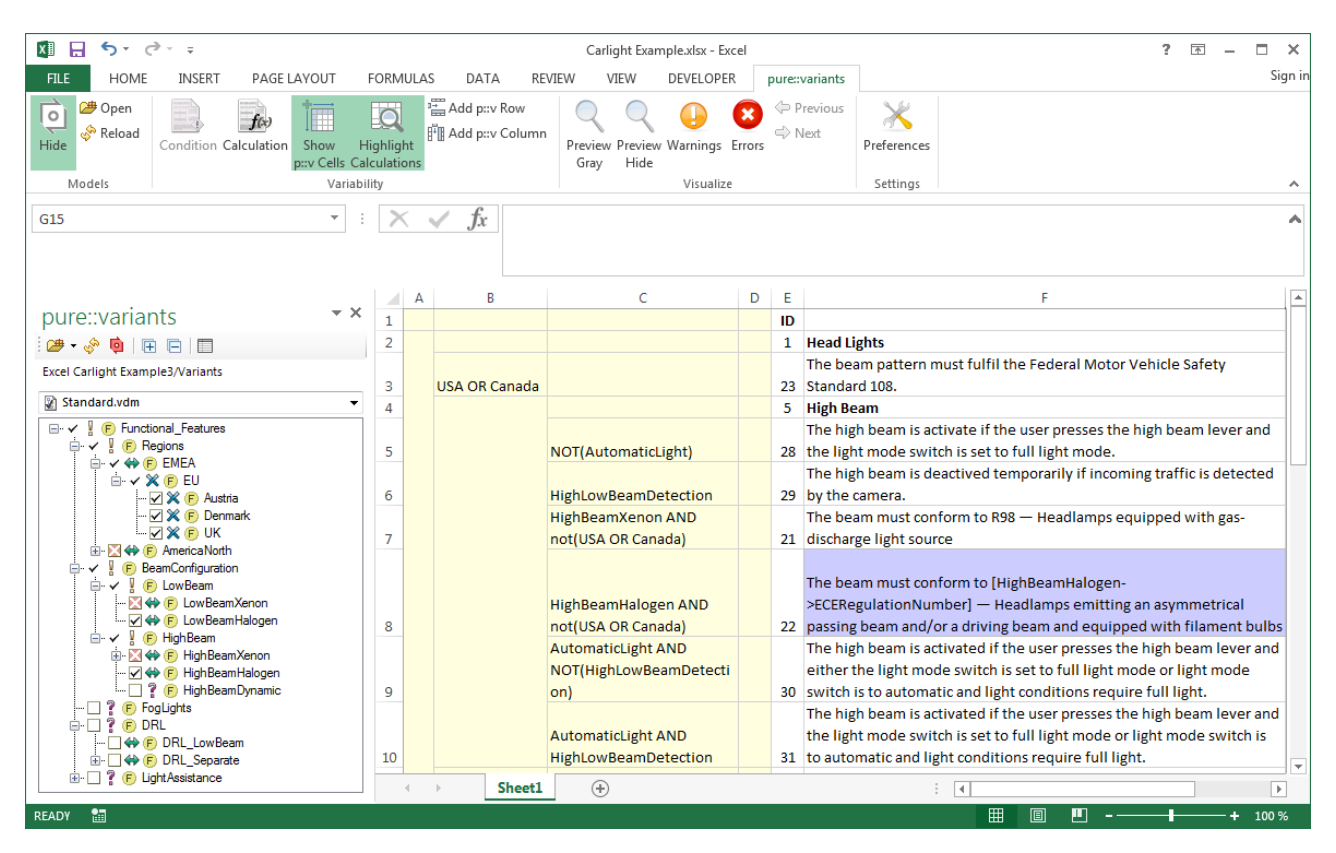

# Figure 27. Variability

## Conditions

Conditions are pvSCL expressions that return a boolean value. This value is then used to decide if the annotated text fragment is included in the resulting variant or not. In Excel, conditions can be assigned only to entire rows and entire columns. To annotate a row with a condition, you first need to insert a pure::variants condition column. Use the **Add p::v Column** button to do this. The column is always inserted left of the current cell selection, or at the start of the worksheet, if the selection is invalid. For adding conditions to columns, you need to use the **Add p::v Row** button instead.

# Note

pure::variants columns and rows are always created with the p::v Condition Cells Style set. If you want to change their color, you can edit the style.

You can define multiple columns or rows in a worksheet. Thus, multiple conditions can apply to one column or row. During transformation these conditions are evaluated hierarchically from left to right (for pure::variants columns), or from top to bottom (for pure::variants rows). See Figure 28, "pure::variants Condition Hierarchy" for an example: If the feature *LightAssistance* is unselected in a variant description model, all other pure::variants condition columns will not be evaluated. All of the shown cells will be deleted in the generated variant. If all features except *CorneringStaticLights* are selected in a variant description model, only the rows annotated with *CorneringStaticLights* will be deleted.

|    | Α               | В               | С                       | D   | F         | G                                                         |                                                         |
|----|-----------------|-----------------|-------------------------|-----|-----------|-----------------------------------------------------------|---------------------------------------------------------|
| 17 | LightAssistance |                 |                         |     | 2         | Assistance Systems                                        |                                                         |
| 18 |                 | CorneringLights |                         |     | 2.1       | Cornering Light                                           |                                                         |
| 19 | - c             |                 | AdaptiveForwardLighting |     | 2.1.1     | Adaptive Forward Lighting                                 |                                                         |
|    | _               |                 |                         |     |           | The adaptive forward lighting system is activated only    |                                                         |
| 20 |                 |                 |                         |     | 2.1.1.0-1 | when high or low beam is operating in full light mode.    |                                                         |
| 21 |                 |                 | CorneringStaticLights   |     | 2.1.2     | Static Cornering Light                                    |                                                         |
|    |                 |                 |                         |     |           | The day running light on the side of the car is activated |                                                         |
|    |                 |                 | DRL                     |     |           |                                                           | when the steering angle is above -/+15°, the vehicle is |
| 22 |                 |                 |                         | DRL | 2.1.2.0-1 | moving, and the vehicle speed is at least 10m/s.          |                                                         |
|    |                 |                 |                         |     |           | The fog light on the side of the car is activated when    |                                                         |
|    |                 |                 |                         |     |           | the steering angle is above -/+15°, the vehicle is        |                                                         |
| 23 |                 |                 |                         |     | 2.1.2.0-2 | moving, and the vehicle speed is at least 10m/s.          |                                                         |

# Figure 28. pure::variants Condition Hierarchy

When you have defined a pure::variants column or row, a condition can be added to any part of it. Just select the cell(s) you want to add the conditions to and press the condition button on the ribbon. An editor dialog opens, which provides simple autocompletion and syntax highlighting. By pressing CTRL + space, possible completions for the typed word are offered (see Figure 29, "pure::variants Condition Editor").

When you are done editing and press OK, the entered expression is checked for errors. Errors in pvSCL expressions are reported if the expressions's syntax is not pvSCL compliant, or if an element is unknown based on the loaded pure::variants models. Unknown elements are highlighted in red.

If you want to edit the condition later on, just select the containing cell and press the condition button again.

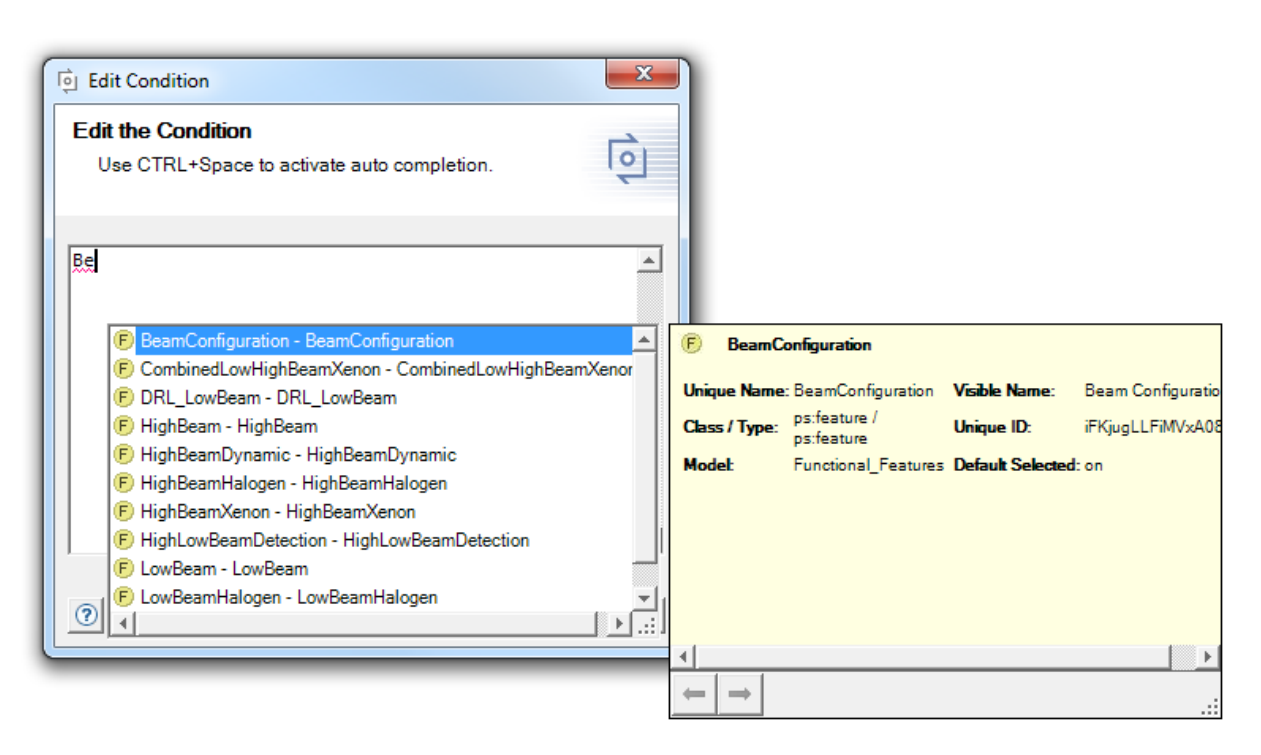

## Figure 29. pure::variants Condition Editor

# Calculations

Texts in Excel cells may have variable parts, while the most part of the text will remain equal in all of your variants. In this case you can add a pvSCL statement to be evaluated by pure::variants - a *Calculation*. The statements will be replaced with actual values of your variant, during transformation of your variant.

A calculation is marked per default by square brackets ('[pvSCL expression]') which enclose the pvSCL expression. The pvSCL expression can be a simple reference to a pure::variants attribute (e.g., HighBeamHalogen->ECERegu\

lationNumber), or a more complex rule in which the returned value is computed. For examples of pvSCL rules, either consult the pure::variants User's Guide, or press the help button in the lower left corner of the condition or calculation editor. To escape a statement the character '\$' is used per default. This will prevent pure::variants from evaluating and replacing the escaped statement.

Example: *The maximum allowed speed is [Speed->Max] km/h* in an Excel cell will be replaced with the value of attribute "*Max*" on Feature "*Speed*" in the transformed variant. The result could be: *The maximum allowed speed is 100 km/h* 

Escaping the rule in the previous example, like *The maximum allowed speed is \$[Speed->Max] km/h*, forces pure::variants to ignore the rule. The result, would be *The maximum allowed speed is [Speed->Max] km/h* in that case. The rule is not changed, but the escape character is removed.

To add a calculation to a cell, enter "[]" in the cell's text, where you want to insert the calculation. Then select the cell and press the calculation button on the ribbon. The calculation editor opens (see Figure 30, "pure::variants Calculation Editor"). It works basically in the same way as the condition editor. However, it additionally provides a selection box that lists all calculations found in the selected cell. Use this selection box, to switch between calculations. Please note that editing calculations is not possible for cells that contain a formula, but only for cells that contain text.

| िं Edit Calculation                                                                                                    | X                                                                                                    | ist fulfil the Federal Motor Vehicle Safety Standard 108.                                                                                      |
|----------------------------------------------------------------------------------------------------|----------------------------------------------------------------------------------------------------|----------------------------------------------------------------------------------------------------|
| Edit the Calculation<br>line 1:18: unexpected token: null                                                                                                    | ()                                                                                                    | vate if the user presses the high beam lever and the light mode switch i                                                                       |
|                                                                                                    |                                                                                                    | ctived temporarily if incoming traffic is detected by the camera.                                                                              |
| <ul> <li>U: HighBeamHalogen-&gt;</li> </ul>                                                                                                    |                                                                                                    | orm to R98 — Headlamps equipped with gas-discharge light source                                                                                |
|                                                                                                    |                                                                                                    | orm to [] — Headlamps emitting an asymmetrical passing beam and/or a                                                                           |
| HighBeamHalogen->                                                                                                    | <u></u>                                                                                                    | vated if the user presses the high beam lever and either the light mode<br>ode switch is to automatic and light conditions require full light. |
| Image: Second state of the second state of the se | ulationNumber - ps:string<br>ged - ps:datetime<br>gedBy - ps:string<br>ed - ps:datetime<br>e - ps:string<br>ldren()<br>ud()<br>()<br>tte()<br>34 They may be either |                                                                                                    |
|                                                                                                    | 2 Assistance Systems                                                                                                    |                                                                                                    |
|                                                                                                    | 11 Cornering Light                                                                                                    |                                                                                                    |

## Figure 30. pure::variants Calculation Editor

## Note

If square brackets already have another meaning in your Excel project, you can customize the calculation markers in the Excel Integration preferences (see Figure 31, "pure::variants Calculation Preferences").

| pure::variants Preferences (Version 5.0.0.685)                                                                                                    | ×      |
|----------------------------------------------------------------------------------------------------|--------|
| Edit the integration preferences<br>Manage settings stored in the current document                                                                                                    | þ      |
| License Visualization User Settings Document Settings Log                                                                                                    |        |
| Calculations                                                                                                    |        |
| Calculation Marker<br>The following characters are used as marker within texts to tag pure::varia<br>calculations.<br>Begin marker: [<br>End marker: ]<br>Escape marker: \$<br>The begin character and the end character may be equal.<br>The begin character has to be different from begin and end marker.<br>All specified markers have to be single characters. | ants   |
| Reset Settings Stored in Document          Last loaded pure::variants model(s) in the document         Calculation settings         Clear selected settings stored in the current document                                                                                                    |        |
| ОК                                                                                                    | Cancel |

#### **Supported Excel Elements**

Conditions can be applied to every Excel row or column. However, only elements that are affected by the deletion of a row or column will also be affected by the condition. This means that all standard cells can be annotated with conditions. Excel charts, smart art, or similar objects can only be annotated indirectly through the cells they are located on. For example, to achieve that an Excel chart is removed during transformation, you need to connect the Excel chart with the cells it is located on. To do that, open the **Format Chart** dialog of the Excel chart, go to the tab **Properties**, and select the **Object Positioning** option **Move and size with cells**. So if all rows or columns the chart is located on are removed during transformation, the chart will also not be part of the variant.

Calculations can be applied to all text cells that contain no formula.

#### Visualizations

The Integration for Excel contains the same visualizations as in Word: Either preview variants for loaded *variant result models* or highlight errors in variability information. To ensure that during visualization no changes are made to your original workbook, the visualization is applied to a read-only copy of your workbook, which opens when you press a visualization button.

#### Note

Visualizations are only supported for non-restricted and non-shared workbooks. To remove possible restrictions from your workbook use the **Protect Sheet** and **Protect Workbook** button on the Excel **Review** tab. To edit the sharing settings of your workbook, use the **Share Workbook** button on the same tab.

## **Variant Visualizations**

To preview variants, it is necessary to load a variant model first. Figure 32, "Preview - Gray" shows the result of a gray preview: All annotated rows or columns that would not appear in a variant are grayed out, and calculations are replaced with the value of the referenced attribute.

| X∎    | <b>5</b> ° °       | Ŧ                   |               | р              | ure::variants Previ                 | ew of Carlight            | Example.x           | lsx (read-only) - E | cel                                            |                  | ? (            | <u>↑</u> – | <b>—</b> × |
|-------|--------------------|---------------------|---------------|----------------|-------------------------------------|---------------------------|---------------------|---------------------|------------------------------------------------|------------------|----------------|------------|------------|
| FILE  | HOME               | INSERT PAGE LAYOUT  | FO            | RML            | JLAS DATA                           | REVIEW                    | VIEW                | DEVELOPER           | pure::variants                                 |                  |                |            | Sign ir    |
| Show  | Co<br>Peload<br>Co | ndition Calculation | High<br>Calcu | hligh<br>latio | Add p::v R<br>Add p::v C<br>t<br>ns | ow Column<br>Previ<br>Gra | ew Previe<br>y Hide | Warnings Erro       | <ul> <li>← Previous</li> <li>⇒ Next</li> </ul> | Preferences      |                |            | ~          |
| H12   | inducits i         |                     | :             | ×              | fr.                                 |                           |                     | VISUAILE            |                                                | Settings         |                |            |            |
|       |                    |                     | •             |                | I Ja                                |                           |                     |                     |                                                |                  |                |            |            |
|       |                    |                     |               |                |                                     |                           |                     |                     |                                                |                  |                |            |            |
| A     | В                  | С                   | D             | E              |                                     |                           |                     |                     | F                                              |                  |                |            | A          |
| 1     |                    |                     |               | ID             |                                     |                           |                     |                     |                                                |                  |                |            |            |
| 2     |                    |                     |               | 1              | Head Lights                         |                           |                     |                     |                                                |                  |                |            |            |
| 4     |                    |                     |               | 5              | High Beam                           |                           |                     |                     |                                                |                  |                |            |            |
|       |                    |                     |               |                |                                     |                           |                     |                     |                                                |                  |                |            |            |
| 5     |                    | NOT(AutomaticLight) |               | 28             | The high beam i                     | s activate if th          | e user pre          | sses the high bea   | m lever and the l                              | ight mode switch | is set to full | light mor  | de.        |
| 6     |                    |                     |               |                |                                     |                           |                     |                     |                                                | the camera.      |                |            |            |
|       |                    |                     |               |                |                                     |                           |                     |                     |                                                |                  |                |            |            |
| 7     |                    | not(USA OR Canada)  |               |                | The beam must (                     | onform to R98             |                     | amps equipped v     | vith gas-discharg                              | e light source   |                |            |            |
|       |                    | HighBeamHalogen AND |               |                | The beam must                       | onform to R11             | L2 — Head           | dlamps emitting     | an asymmetrical                                | passing beam and | l/or a driving | g beam a   | ind        |
| 8     |                    | not(USA OR Canada)  |               | 22             | equipped with f                     | lament bulbs              |                     |                     |                                                |                  |                |            |            |
|       |                    |                     |               |                |                                     |                           |                     |                     |                                                |                  |                |            | ight       |
| 9     |                    |                     |               |                |                                     |                           |                     |                     |                                                |                  |                |            |            |
|       |                    |                     |               |                | The high beam i                     |                           | he user pr          | esses the high be   |                                                |                  |                |            | ode or     |
| 10    |                    |                     |               |                |                                     |                           |                     |                     |                                                |                  |                |            |            |
| 11    |                    |                     |               | 6              | Low Beam                            |                           |                     |                     |                                                |                  |                |            |            |
|       |                    |                     |               |                |                                     |                           |                     |                     |                                                |                  |                |            | -          |
| -     | Shee               | et1 (+)             |               |                |                                     |                           |                     | : •                 |                                                |                  |                |            | •          |
| READY |                    |                     |               |                |                                     |                           |                     |                     | E                                              | ■ ■ -            | l+             | +          | 89 %       |

# Figure 32. Preview - Gray

The preview - hide visualization works similar to the gray visualization. The only difference is that it deletes all rows or columns that would not be included in the final variant.

| x  |         | 5.0.                           | Ŧ                                                                |                         | р               | ure::variants Pre                                          | of Carlight Example.xlsx (read-only) - Excel                                                                                        | ? 🖻 – 🗖 🗙                                                                |
|----|---------|--------------------------------|------------------------------------------------------------------|-------------------------|-----------------|------------------------------------------------------------|----------------------------------------------------------------------------------------------------|--------------------------------------------------------------------------|
| ſ  | ILE     | HOME                           | INSERT PAGE LAYOUT                                               | FC                      | RML             | ILAS DATA                                                  | REVIEW VIEW DEVELOPER pure::variants                                                                                                | Sign in                                                                  |
| Sh | ow<br>M | Den Cor                        | dition Calculation Show<br>p:v Cells<br>Varia                    | Hig<br>Calcu<br>ability | hligh<br>Ilatio | Add p::v<br>Add p::v<br>t<br>ns                            | nn Preview Preview Warnings Errors Next Prefe                                                                                       | ences<br>ngs                                                             |
| н  | 23      |                                | <b>.</b>                                                         | :                       | ×               | $\checkmark f_x$                                           |                                                                                                    | ^                                                                        |
|    |         |                                |                                                                  |                         | r               | U                                                          |                                                                                                    |                                                                          |
| 1  | A       | В                              | L.                                                               | U                       | E<br>ID         |                                                            | F                                                                                                    |                                                                          |
| 2  |         |                                |                                                                  |                         | 1               | Head Lights                                                |                                                                                                    |                                                                          |
| 3  |         |                                |                                                                  |                         | 5               | High Beam                                                  |                                                                                                    |                                                                          |
| 4  |         |                                | NOT(AutomaticLight)<br>HighBeamHalogen AND<br>not(USA OR Canada) |                         | 28<br>22        | The high beam<br>The beam mus<br>equipped with<br>Low Beam | tivate if the user presses the high beam lever and the light m<br>form to R112 — Headlamps emitting an asymmetrical passiment bulbs | de switch is set to full light mode.<br>; beam and/or a driving beam and |
| 7  |         | LowBeamHalog<br>en AND not(USA |                                                                  |                         | 10              | The beam mus                                               | iom to R112 — Headlamps emitting an asymmetrical passin                                                                             | beam and/or a driving beam and                                           |
| 8  |         | OK Callada)                    |                                                                  |                         | 3               | Indicator Light                                            |                                                                                                    |                                                                          |
| 9  |         |                                |                                                                  |                         | 4               | Turn Lights                                                |                                                                                                    |                                                                          |
| 10 |         |                                |                                                                  |                         | 25              | All turn lights<br>side is activat                         | side must blink simultaenously with a frequency of 1.5 Hz w                                                                         | n the blink lever for the respective                                     |
| 11 |         |                                |                                                                  |                         | 15              | All turn lights<br>1.5 hz.                                 | blink simultaenously as long as the hazard blinking switch                                                                          | activated. The blinking frequency is                                     |
|    | 4       | > Shee                         | t1 +                                                             |                         |                 |                                                            | : 4                                                                                                    |                                                                          |
| RE | ١DY     | 1                              |                                                                  |                         |                 |                                                            |                                                                                                    | III+ 89 %                                                                |

## Figure 33. Preview - Hide

## **Error Visualizations**

Variability information in Excel Workbooks can contain errors. To find these errors, the Integration provides two visualizations: The *Semantic Error Visualization* and the *Syntactic Error Visualization*. Using the Semantic Error Visualization, you can highlight errors that result from incorrectly typed or missing element names. To enable or disable it, press the button **Warnings**. For example in Figure 34, "Semantic Error Visualization" the feature "Automaticlight" does not exist, since it should be spelled "AutomaticLight". Therefore the condition is highlighted in yellow.

| X   |          | <b>5</b> - d  |        |                 | pure::vari           | ants Warning Vi             | sualiza | tion | of Carlight Ex | mple vlsv (read | I-only) - Excel     |                | ? 🔺                   | - <b>n</b> x |
|-----|----------|---------------|--------|-----------------|----------------------|-----------------------------|---------|------|----------------|-----------------|---------------------|----------------|-----------------------|--------------|
|     |          |               |        |                 | porevan              |                             | Suanza  |      | , angri La     |                 | -only) - Excer      |                |                       | - L A        |
| ŀ   | ILE      | HOME          | INS    | ERT PAGE LAY    | YOUT FORMU           | LAS DATA                    | RE      | VIEV | VIEW           | DEVELOPER       | pure::variants      |                |                       | sign in      |
| (   | <u>)</u> | <i>4</i> Open |        | for             |                      | 🚆 Add p::v F                | low     |      | $\mathbb{Q}$   |                 | 😥 🗇 Previous        | X              |                       |              |
| Sh  | -        | 🦑 Reload      | Condit | ion Calculation | Show Highlight       | I <sup>#</sup> II Add p∷v ( | Columi  | 1    | review Previe  | Warnings F      | ⇒ Next              | Dreferences    |                       |              |
| 311 | 0.66     |               | conun  | p::             | :v Cells Calculation | S                           |         |      | Gray Hide      | e vvarinings i  | 11013               | Ficiciences    |                       |              |
|     | Mo       | odels         |        |                 | Variability          |                             |         |      | -              | Visualize       |                     | Settings       |                       | ~            |
|     |          |               |        |                 |                      | f                           |         |      |                |                 |                     |                |                       |              |
| H   | 20       |               |        |                 | ÷ ∧                  | $\bigvee Jx$                |         |      |                |                 |                     |                |                       | ^            |
|     |          |               |        |                 |                      |                             |         |      |                |                 |                     |                |                       |              |
|     |          |               |        |                 |                      |                             |         |      |                |                 |                     |                |                       |              |
|     | Α        | В             |        |                 | С                    |                             | D       | Е    |                |                 | F                   | :              |                       | <b></b>      |
| 1   |          |               |        |                 |                      |                             |         | ID   |                |                 |                     |                |                       |              |
| 2   |          |               |        |                 |                      |                             |         | 1    | Head Light     | 1               |                     |                |                       |              |
| 3   |          | USA OR Ca     | nada   |                 |                      |                             |         | 23   | The beam       | oattern must    | fulfil the Federal  | Motor Vehicl   | e Safety Standard 1   | .08.         |
| 4   |          |               |        |                 |                      |                             |         | 5    | High Beam      |                 |                     |                |                       |              |
|     |          |               |        |                 |                      |                             |         |      | The high b     | am is activat   | te if the user pres | ses the high b | peam lever and the    | light        |
| 5   |          |               |        | NOT(Automatic   | light)               |                             |         | 28   | mode swit      | ch is set to fu | Il light mode.      |                |                       |              |
|     |          |               |        |                 |                      |                             |         | ~~   | The high b     | eam is deacti   | ved temporarily i   | f incoming tra | affic is detected by  | the          |
| 6   |          |               |        | ніgnLowBeamD    | etection             |                             |         | 29   | camera.        |                 |                     |                |                       | - Italia     |
| 7   |          |               |        | HighDoomVono    |                      | D Canada)                   |         | 21   | The beam i     | nust contorn    | 1 to R98 — Headla   | mps equippe    | d with gas-discharg   | je light     |
| -   |          |               |        | ngibeanixenoi   | IT AND HOL(USA C     | Jr Callaua)                 |         | 21   | The beam       | nust conform    | a to [HighBeamHa    | logon-SECER    | agulationNumber]      |              |
|     |          |               |        |                 |                      |                             |         |      | Headlamns      | emitting an     | asymmetrical nas    | sing heam an   | d/or a driving bean   | n and        |
| 8   |          |               |        | HighBeamHalog   | en AND not(USA       | OR Canada)                  |         | 22   | equipped y     | vith filament   | bulbs               | Sing beam an   | a, or a arriving beam | - unu        |
|     |          |               |        |                 |                      |                             |         |      | The high b     | am is activat   | ted if the user pre | sses the high  | beam lever and eit    | ther the     |
|     |          |               |        | AutomaticLight  | AND                  |                             |         |      | light mode     | switch is set   | to full light mode  | or light mod   | e switch is to auton  | natic 🔻      |
|     | •        | ⊢ S           | heet1  | +               |                      |                             |         |      |                | : <b>•</b>      |                     |                |                       | Þ            |
| RE/ | DY       |               |        | -               |                      |                             |         |      |                |                 | III                 |                |                       | + 100 %      |

# Figure 34. Semantic Error Visualization

Using the Syntax Error Visualization, you can highlight all pvSCL expressions that are not compliant with pvSCL syntax. To enable or disable it, press the button **Errors**. For example in Figure 35, "Syntax Error Visualization" the expression "USA Or Canada" is incorrect, because the OR operation has to be spelled in upper case letters or lowercase letters. Therefore the condition is highlighted in red.

# Figure 35. Syntax Error Visualization

| V   |       | <b>6</b> - 2    | europainete Errey Visu                        |               |       | Carlight Evananla ylay (read, anhy                                                 | ) Even                                         |                              | 2 🖂                                          |         |
|-----|-------|-----------------|-----------------------------------------------|---------------|-------|------------------------------------------------------------------------------------|------------------------------------------------|------------------------------|----------------------------------------------|---------|
| ~   |       | - <b></b>       | pure::variants Error visu                     | Jalizati      | on of | Carlight Example xisx (read-only                                                   | ) - Excel                                      |                              | f (f) —                                      |         |
| F   | ILE   | HOME INS        | SERT PAGE LAYOUT FORMULAS DATA                | RI            | EVIEV | V VIEW DEVELOPER                                                                   | pure::variants                                 |                              |                                              | Sign in |
| Sh  | ow ow | ≫ Reload Condit | tion Calculation<br>p:v Cells<br>Calculations | Row<br>Columi | n F   | Preview Preview Warnings Error                                                     | <ul> <li>⇔ Previous</li> <li>⇔ Next</li> </ul> | Preferences                  |                                              |         |
|     | Mo    | odels           | Variability                                   |               |       | Visualize                                                                          |                                                | Settings                     |                                              | ~       |
| G   | )     |                 | $\cdot$ : $\times \checkmark f_x$             |               |       |                                                                                    |                                                |                              |                                              | ^       |
|     | Α     | В               | С                                             | D             | Е     |                                                                                    | F                                              |                              |                                              |         |
| 1   |       |                 |                                               |               | ID    |                                                                                    |                                                |                              |                                              |         |
| 2   |       |                 |                                               |               | 1     | Head Lights                                                                        |                                                |                              |                                              |         |
| 3   |       | USA Or Canada   |                                               |               | 23    | The beam pattern must ful                                                          | fil the Federal                                | Motor Vehicl                 | e Safety Standard 108                        |         |
| 4   |       |                 |                                               |               | 5     | High Beam                                                                          |                                                |                              |                                              |         |
| 5   |       |                 | NOT(AutomaticLight)                           |               | 28    | The high beam is activate if<br>mode switch is set to full li                      | the user press<br>ght mode.                    | ses the high b               | beam lever and the lig                       | ht      |
| 6   |       |                 | HighLowBeamDetection                          |               | 29    | The high beam is deactived<br>camera.                                              | temporarily if                                 | incoming tra                 | affic is detected by the                     |         |
| 7   |       |                 | HighBeamXenon AND not(USA OR Canada)          |               | 21    | The beam must conform to<br>source                                                 | R98 — Headla                                   | mps equippe                  | d with gas-discharge l                       | ight    |
| 8   |       |                 | HighBeamHalogen AND not(USA OR Canada)        |               | 22    | The beam must conform to<br>Headlamps emitting an asy<br>equipped with filament bu | [HighBeamHal<br>mmetrical pass<br>lbs          | logen->ECERe<br>sing beam an | egulationNumber] —<br>d/or a driving beam ar | nd      |
|     |       |                 | Automatic inter AND                           |               |       | The high beam is activated                                                         | If the user pre-                               | sses the high                | beam lever and eithe                         | r the   |
|     | 4     | Sheet1          |                                               |               |       | light mode switch is set to i                                                      | uli light mode                                 | or light mod                 | e switch is to automat                       |         |
|     |       | Sileeti         |                                               | _             |       | : [1]                                                                              | m                                              |                              |                                              | 100.01  |
| REA | τDΥ   | <b></b>         |                                               |               |       |                                                                                    |                                                |                              | +                                            | 100 %   |

To better find errors, the buttons **Previous** and **Next** provide a way to jump to the last or next faulty condition or calculation.

# **Undo/Redo Behaviour Notes**

After using any function of the pure::variants Integration for Microsoft Excel, the undo or redo function of Excel cannot be used any more.

# 2.6. Creating a pure::variants Project for Microsoft Word or Excel using the New Project Wizard

Creation of the corresponding pure::variants project is supported by a "New Project" wizard. It creates a standard project with most common settings, allowing to start quickly.

To start the wizard, select File->New->Project->Variant Management->Variant Project.

The wizard will ask for the name of the project on the first page (see Figure 36, "Running the pure::variants Variant Project wizard"). You should select the **Standard** project type, because this will create an initial pure::variants project with all needed models.

# Note

If "Empty" is selected, just an empty project is created, to which all information has to be added manually.

Only in special cases the next page is of relevance. Here other projects can be marked as referenced projects.

#### Figure 36. Running the pure::variants Variant Project wizard

| New Variant Management Project                                                                                                    |                                                 |                           |                             |
|----------------------------------------------------------------------------------------------------|-------------------------------------------------|---------------------------|-----------------------------|
| Variant Project                                                                                                    |                                                 |                           | [à]                         |
| Create new variant project                                                                                                    |                                                 |                           | 1                           |
| Project name WeatherStation<br>Project contents<br>Use default                                                                               |                                                 |                           | Province                    |
| Project type<br>O Empty  Standard  Standard from                                                                                             | n Variant Result Model                          |                           | DIOM26                      |
| Description<br>Creates a project containing a feature mod<br>with a variant description model connecte<br>have the same name as the project. | lel, family model and<br>d to the standard tran | a configura<br>sformation | ation space<br>. All models |
| ? < Back                                                                                                    | Next > Fin                                      | ish                       | Cancel                      |

The wizard creates several models. All have the name of the project (WeatherStation in this case). It creates a feature model with just the root feature named like the project, a configuration space, an initial variant description model in this configuration space and two folders input and output. The input folder should contain the document document(s) to transform. The output folder will hold generated model variants. The layout of the project is shown in Figure 37, "Layout of a Standard pure::variants project".

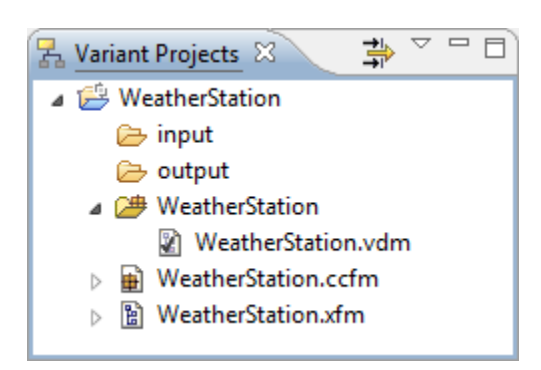

#### Figure 37. Layout of a Standard pure::variants project

# 2.7. Adding an Microsoft Word or Excel Transformation to pure::variants Projects for Microsoft Word or Excel

For transforming document documents, a transformation module is needed. Depending on the type of the input files, either a Microsoft Word transformation module or a Microsoft Excel transformation module is required. However, pure::variants projects created with the Variant Project Wizard do not contain a transformation module per default.

To add a Microsoft Word or Excel Module, open the configuration space properties of the pure::variants project, i.e. right-click on the configuration space in the Projects View and choose **Properties** from the context menu. In the properties dialog switch to page **Configuration Space** and there to tab **Transformation Configuration**.

| Properties for WeatherStation                                                                              | -                                                                                                    |                                                               | ×          |
|----------------------------------------------------------------------------------------------------|----------------------------------------------------------------------------------------------------|---------------------------------------------------------------|------------|
| type filter text                                                                                           | Configuration Space                                                                                                    | ⇔ -⇒                                                          | - <b>-</b> |
| <ul> <li>Resource</li> <li>Configuration Space</li> <li>EclipseNSIS</li> <li>Run/Debug Settings</li> </ul> | Define used modules for transformation<br>Model List Configuration Wizard Input-Output Transformation Configuration<br>Configuration File<br>\$(PROJECT)\WeatherStation\moduleconfig.xml                                                                                                    | <u>B</u> rowse                                                |            |
|                                                                                                    | Module Configuration Input-Output         Input-Output         Input-Output | A <u>d</u> d<br>Edit<br><u>R</u> emove<br>Up<br>D <u>o</u> wn |            |
| 0                                                                                                    | Amburd Clau                                                                                                    | Contra                                                        |            |

#### **Figure 38. Transformation Configuration**

Create a new module configuration with the marked button in the image above. Click on button **Add** after creating the new module configuration. This opens the transformation module selection dialog as shown in Figure 39, "Transformation Module Selection Dialog".

| Add Module                                                                                                    |  |
|----------------------------------------------------------------------------------------------------|--|
| Available Modules<br>Check the kind of module you want to use for the transformation                                                                                                    |  |
| Transformation Module         IBM Rational DOORS NG Module         IBM Rational Rhapsody Module         Java Script Transformation Module         Makefile Generator         Microsoft Excel Module         Microsoft Word Module         PTC Integrity Module         Paco Configuration Writer (Daimler)         Reuse Transformation         Selection Cluster Penet         III         Enter the name of the module: |  |
| Sack Next > Finish Cancel                                                                                                    |  |

Figure 39. Transformation Module Selection Dialog

Select Microsoft Word or Excel Module and enter a name for the new transformation. Then, click on **Finish**. The transformation configuration should then look as shown in Figure 40, "Transformation Configuration with Microsoft Word or Excel Transformation".

The transformation configuration should then look as shown in Figure 40, "Transformation Configuration with Microsoft Word or Excel Transformation".

## Figure 40. Transformation Configuration with Microsoft Word or Excel Transformation

| Properties for WeatherStation                                             |                                                                                                    | - <b>D</b> ×                        |
|---------------------------------------------------------------------------|----------------------------------------------------------------------------------------------------|-------------------------------------|
| type filter text                                                          | Configuration Space                                                                                                    | ← ▼ ⇒ ▼ ▼                           |
| Resource     Configuration Space     EclipseNSIS     Res (Debug Settingen | Define used modules for transformation Model List Configuration Wizard Input-Output Transformation Configuration                                                                                                    |                                     |
| Run/Debug Settings                                                        | Configuration File                                                                                                    |                                     |
|                                                                           | \$(PROJECT)\WeatherStation\moduleconfig.xml                                                                                                    | <u>B</u> rowse                      |
|                                                                           | Module Configuration     Input-Output     Image: Configuration     Image: Configuration </th <th>Agd<br/>Edit<br/>Remove<br/>Up<br/>Down</th> | Agd<br>Edit<br>Remove<br>Up<br>Down |
|                                                                           | Restore <u>D</u> efa                                                                                                    | ults <u>A</u> pply                  |
| ?                                                                         | Apply and Clos                                                                                                    | e Cancel                            |

The new transformation is inserted at the end of the transformation module list. It is strongly recommended to leave this module on the last position in the module list.

# Note

If you select the **Enable Update Support** checkbox above the list of modules, your variant output will be prepared for merging custom changes made in a variant with a newly transformed version of that variant. For details, see Section 2.9, "Using the Microsoft Office Document Variants" and section *Variant Update* in the pure::variants User's Guide.

# 2.8. Adding Office Documents to pure::variants Family Models

Now the input and output document(s) for the transformation have to be specified. This can be done using family models. The pure::variants Connector for Microsoft Office recognizes the family model part msw:document for Word and mse:workbook for Excel as trigger for a transformation. With these elements the output documents are modeled.

Below the output documents the input documents have to be modeled, as child elements of the output document. Each output document needs to have at least one input document. An msw:file part is used to model a Microsoft Word document as input document. The mse:file represents a Microsoft Excel input workbook. Input documents need to exist in file system and must not be restricted or shared in Word or Excel. Restriction or sharing settings can be changed for each input document on the **Review** tab of the Microsoft Office application.

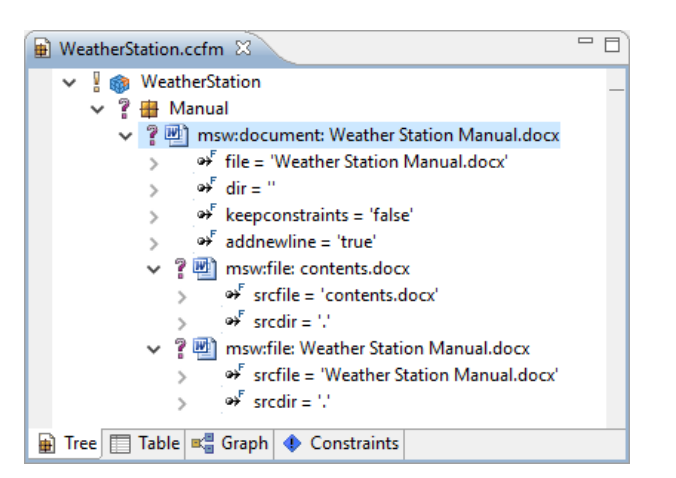

Figure 41. Family Model containing Word document information

Figure 42. Family Model containing Excel workbook information

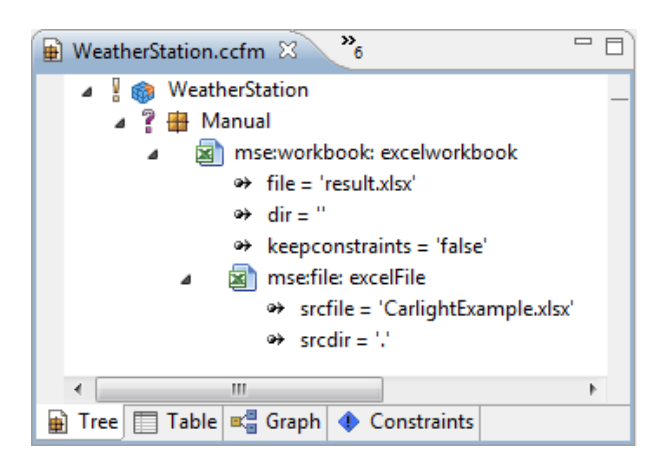

For Word transformations, the family model part msw:document is added to a family model by right-clicking on a component element and then choosing **New->Microsoft Word Document** from the context menu. This opens the wizard for a new Microsoft Word document part as shown in Figure 43, "New msw:document wizard". Enter the name and path to the document that should be the output of the transformation, or navigate to an existing document by clicking on button ... to the right of field **file**. The option **keepconstraints** specifies whether all pure::variants comments that constrain commented text fragments should be deleted. The option **addnewline** is specific for Word transformations. It sets whether a new line should be added between documents if multiple documents are merged.

Additionally, an input document can be specified here, using the **srcfile** and **srcdir** attributes. The input document is specified in the same way as the output document. In this wizard only one input file can be specified.

|                                    | off Word Document file               | 1 |
|------------------------------------|--------------------------------------|---|
| Generic                            |                                      |   |
| Jnique Name:                       |                                      |   |
| Visible Name:                      |                                      |   |
| Attributes                         |                                      |   |
| file:                              | Weather Station Example.docx inherit |   |
| dir:                               | . inherit                            |   |
| keepconstraints:                   | false $\checkmark$                   |   |
| addnewline:                        | true 🗸                               |   |
| srcfile:                           | inherit                              |   |
| srcdir:                            | inherit                              |   |
|                                    |                                      |   |
|                                    |                                      |   |
| addnewline:<br>srcfile:<br>srcdir: | true                                 |   |

Figure 43. New msw:document wizard

To add more input documents for the output document the Microsoft Word File wizard can be used. This is done by right-clicking on a msw:document element and then choosing **New->Microsoft Word File** from the context menu. In the wizard, enter the name, the **srcfile** and **srcdir** of the input document. More input documents can be added with the same procedure. During transformation the input documents are transformed and merged into the output document specified in the msw:document part.

For Excel transformations, the procedure is basically the same. Instead of adding a **Microsoft Word Document** and a **Microsoft Word File**, add a **Microsoft Excel Workbook** and **Microsoft Excel File**s. Similar to Word transformations, multiple Excel input files can be added. During transformation all worksheets of the specified input files are merged into one workbook. Please note that hyperlinks between input workbooks are corrected during transformation, so that they point to a place in the output workbook.

#### Note

When merging multiple input documents into one Word or Excel output, the styles and macros of the output document are always taken from the first input document.

| New Element                                   | —         | ×        |
|-----------------------------------------------|-----------|----------|
| ew Microsoft Word Document input file         |           | <b>D</b> |
| Create new Microsoft Word Document input file |           | цЫ       |
| Generic                                       |           |          |
| Unique Name:                                  |           |          |
| Visible Name:                                 |           |          |
| Attributes                                    |           | ^        |
| srcfile: contents.docx                        | 🗌 inherit |          |
| srcdir:                                       | inherit   |          |
|                                               |           |          |
|                                               |           |          |
|                                               |           |          |
|                                               |           |          |
|                                               |           |          |
|                                               |           | $\sim$   |
|                                               |           |          |
|                                               |           |          |
|                                               |           |          |
|                                               | Can.      |          |

#### Figure 44. New msw:file wizard

# 2.9. Using the Microsoft Office Document Variants

In the output folder (for standard projects the name is output) a sub folder with the name of the VDM is created. Inside this folder the output document is stored. A double-click will open the generated document in Microsoft Word or Excel.

The generated document can be used like the original master document. Since this document is technically a copy of the original document, all properties etc. are the same as in the master document, permitting easy compare options of generated variants with each other or with the master document.

If you selected the **Enable Update Support** checkbox in the transformation configuration of your configuration space (see Figure 40, "Transformation Configuration with Microsoft Word or Excel Transformation"), multiple sub folders will be created below the folder with the name of the VDM. You can use the documents in these folders to merge custom changes made in a variant with a newly transformed version of that variant. For details, see section *Variant Update* in the pure::variants User's Guide.

Since per default a three-way merge of Word or Excel documents is not supported in Eclipse, you may need to execute some merge steps manually or by using an external merge tool. For merging Word documents, you can utilize the **Combine...** function in Word. You can find it on the **Review** tab of the Word ribbon, in the dropdown area of the **Compare** button (see Figure 45, "Merging two Word Documents"). Please make sure that the combined document is always the document in the *work* folder. Use the context-menu of changed text fragments to accept or reject the change.

|                                                                                                    | ombine Result 1 [Compatibility | y Modej - Word ? 📧 — 🗆 🗙                                   |
|----------------------------------------------------------------------------------------------------|--------------------------------|------------------------------------------------------------|
| FILE HOME INSERT DESIGN PAG                                                                                                    | E LAYOUT REFERENCES            | MAILINGS REVIEW VIEW DEVELOPER pure::v                     |
| ABC<br>ABC<br>ABC |                                | All Markup 🔹 📝 🚺 🛅                                         |
| Grammar 1223 Comment - Electronic Show                                                                                                    | V Comments Changes +           | Reviewing Pane  Accept                                     |
| Proofing Comments                                                                                                    | Tr                             | acking 🕞 Changes Compare 🔺                                 |
| Combined Document X                                                                                                    |                                | Original Document (Weather Station Manual.docx - work) 🛛 🗙 |
| 1 Weather Station User Manual                                                                                                    |                                | 1.1 Introduction                                           |
| 1.1 Introduction                                                                                                    |                                | The system supports the following                          |
| The system supports the following measurements:                                                                                                    |                                | measurements:                                              |
| - Air pressure                                                                                                    | Calibri (Body) - 11 - A        | Air pressure                                               |
| - Temperature                                                                                                    | B I <u>U</u> ª⊻ - <u>A</u> - ⊟ | styles Temperature                                         |
| - Wind speed                                                                                                    |                                | <ul> <li>Some text added in the variant</li> </ul>         |
| - Some text added in the variant                                                                                                    | K Cu <u>t</u>                  | 1.2 Understanding the Air Pressure                         |
| 1.2 Understanding the Air Pressu                                                                                                    | Paste Options:                 | Revised Document (Weather Station Manual.docx   latest) ×  |
| Lorem ipsum xdolor sit amet, consetetur sad                                                                                                    |                                |                                                            |
| diam nonumy eirmod tempor invidunt ut lab                                                                                                    | Accept Insertion               | 1.1 Introduction                                           |
| magna aliquyam erat, sed diam voluptua. At                                                                                                    | Reject Insertion               | The system supports the following                          |
| accusam et justo duo dolores et ea rebum. S                                                                                                    | Track Changes                  | measurements:                                              |
| gubergren, no sea takimata sanctus est Lorei                                                                                                    | Hvperlink                      | - Air pressure                                             |
| amet.                                                                                                    | New Comment                    | - Temperature                                              |
| Test Ids: 17                                                                                                    |                                |                                                            |
| 1.3 Understanding the Thermometer                                                                                                    |                                | - Wind speed                                               |
| Lorem ipsum dolor sit amet, consetetur sadipscing elitr, sed                                                                                                    |                                | 1.2 Understanding the Air Pressure                         |
| 294 WORDS 印 GERMAN (GERMANY) 圖                                                                                                    |                                |                                                            |

#### Figure 45. Merging two Word Documents

# Note

Currently, the Word transformation module does not update bibliography tables. Therefore, it is necessary to update them manually for each variant. All other reference tables, such as the table of contents or the table of figures, are updated correctly.

Furthermore, all filters on Excel worksheets are disabled during transformation. In case a filter is needed in the Excel variant workbook, you need to recreate it manually.

# 3. Known Issues

# 3.1. Forcefully Enable Buttons in pure::variants Ribbon Tab

We disable the pure::variants Integration at startup when Excel is not visible, to deal with the problem with event handling of Excel COM Addins and embedded Excel instances. This may cause issues when Word/Excel documents are opened through a different framework. In this case, if the buttons in pure::variants Ribbon Tab are disabled even after the document is opened, a environment variable "FORCE\_ENABLE\_PV\_OFFICE\_BUTTONS" can be set to true to override this behavior.